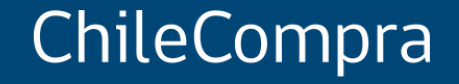

# Interoperabilidad y pago oportuno

Unidad de Formación y Capacitación de Usuaria

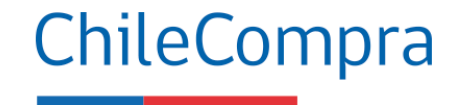

#### **Objetivo Conocer** cómo se realiza el **pago centralizado y la validación presupuestaria** en el Estado mediante la Interoperabilidad entre Mercado Público y **SIGFE**.

#### Interoperabilidad

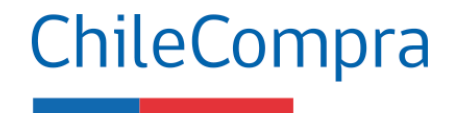

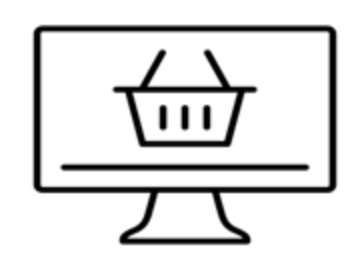

La interoperabilidad es la capacidad de comunicación entre distintos sistemas con distintos datos en distintos formatos de modo que la información pueda ser compartida, accesible desde distintos entornos y comprendida por cualquiera de ellos.

#### SIGFE

Dirección de Presupuesto (DIPRES)

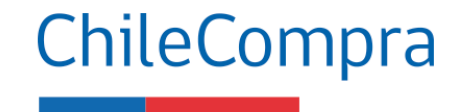

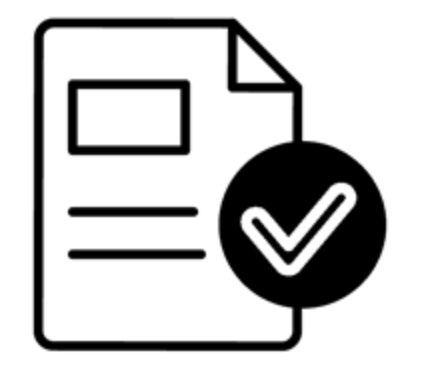

El Sistema de Información para la Gestión Financiera del Estado (SIGFE) es un sistema de información administrativa y financiera cuya cobertura abarca a todos los órganos y servicios públicos del Gobierno Central, regidos por la Ley de Administración Financiera del Estado (DL 1.263). El organismo técnico encargado de su administración es la Dirección de Presupuestos del Ministerio de Hacienda.

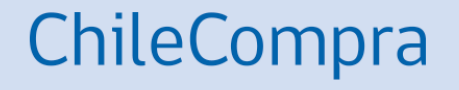

## Flujo del Sistema

Interoperabilidad de SIGFE y Mercado Público

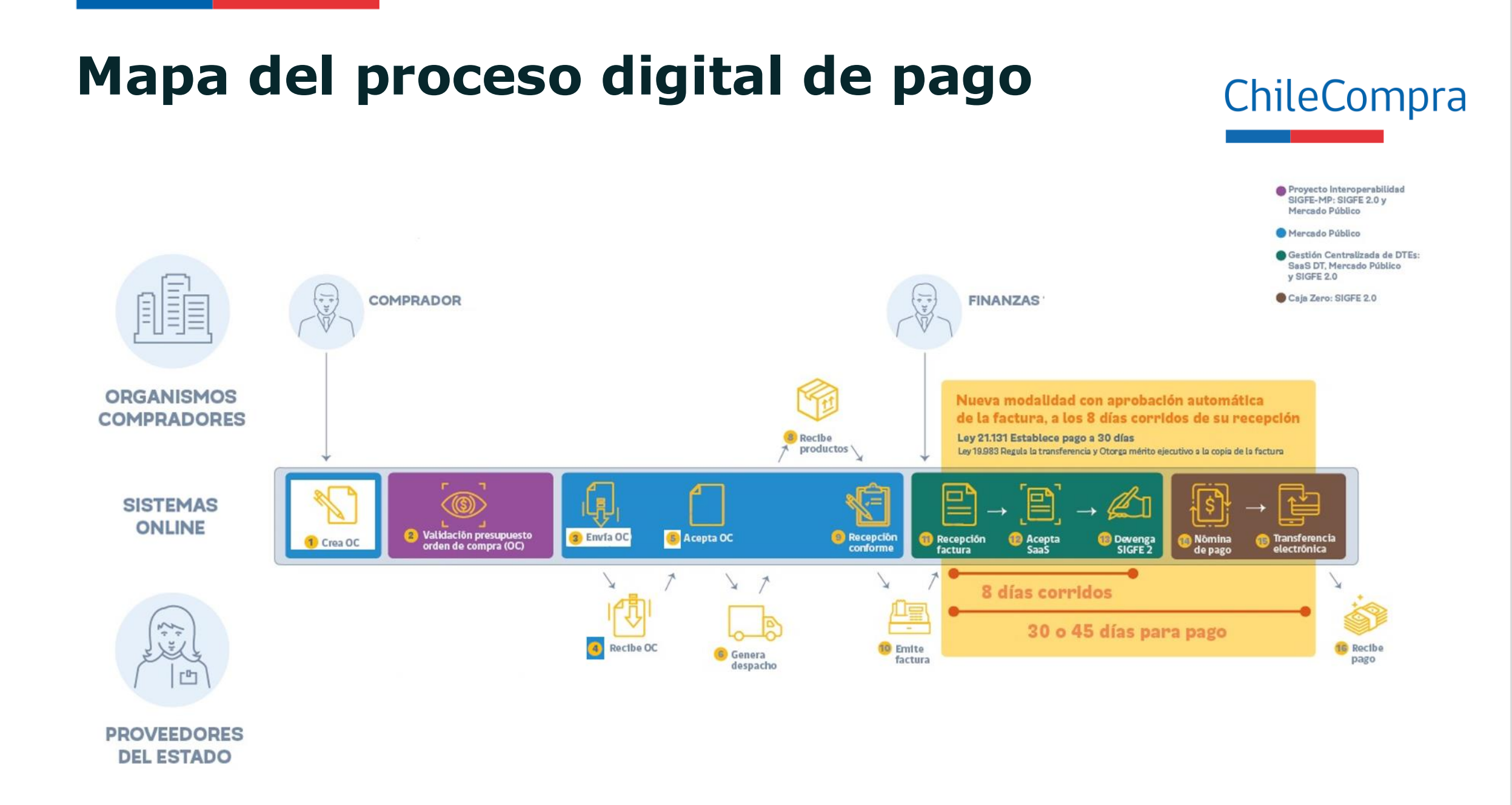

# Digitalización del proceso de pago ChileCompra

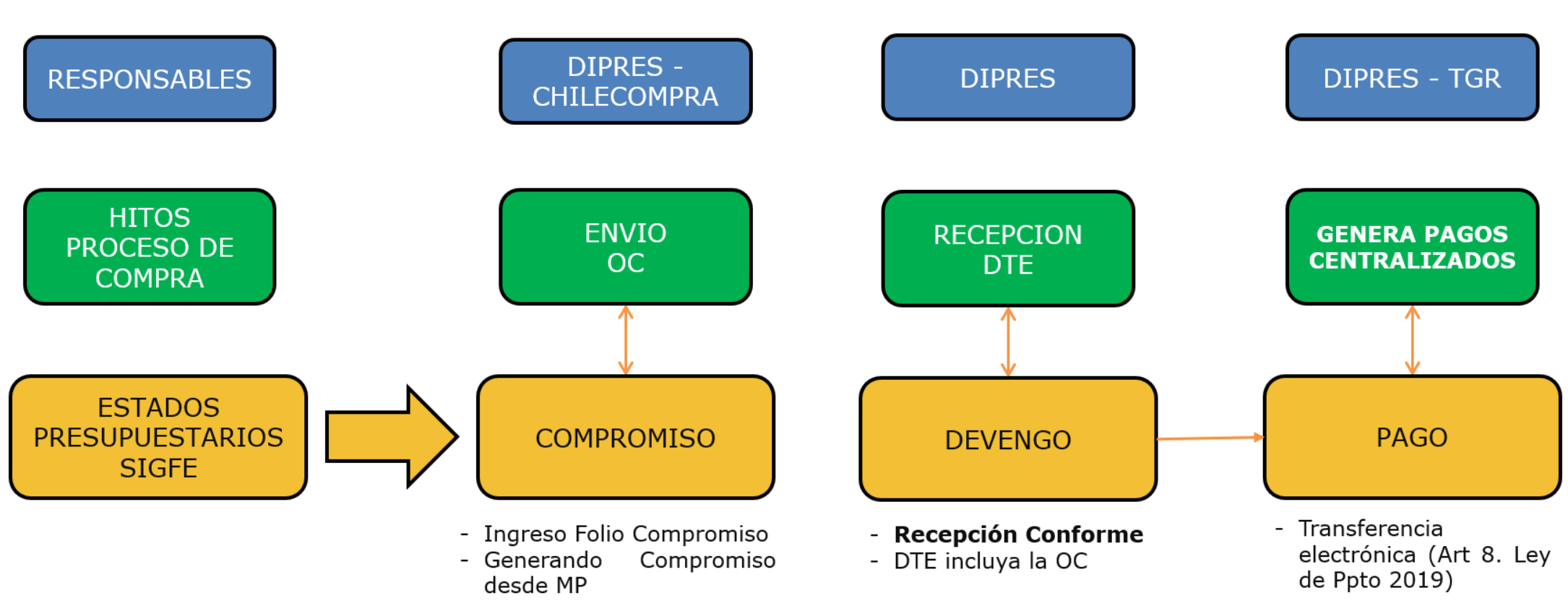

## Validación presupuestaria

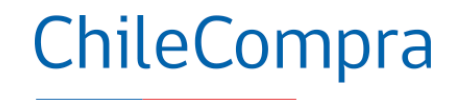

Disponibilidad presupuestaria

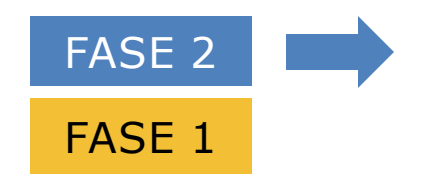

¿Cómo desea validar el presupuesto?

Seleccionando el folio del requerimiento y el concepto presupuestario

Ingresando el folio del compromiso cierto

Cancelar Siguiente

x

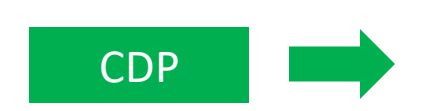

El 17/04/2019, se deshabilita esta forma de validar presupuesto de las órdenes de compra, en pro de la Agenda de Modernización

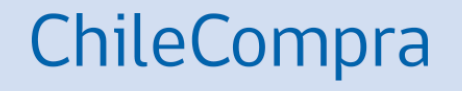

## Fase 1

SIGFE y Mercado Público

#### Fase 1 Interoperabilidad

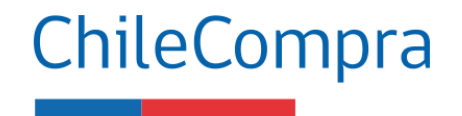

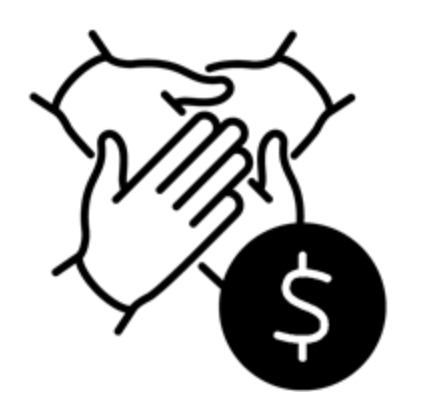

Esta fue la primera fase de varias que se han implementado, hasta lograr la interoperabilidad esperaba entre las plataformas Sigfe y Mercado Público.

Con la integración de ambas plataformas, se espera promover la eficiencia en el uso de los recursos con los que cuentan las instituciones del Estado, optimizando el pago oportuno a los proveedores que transan en Mercado Público.

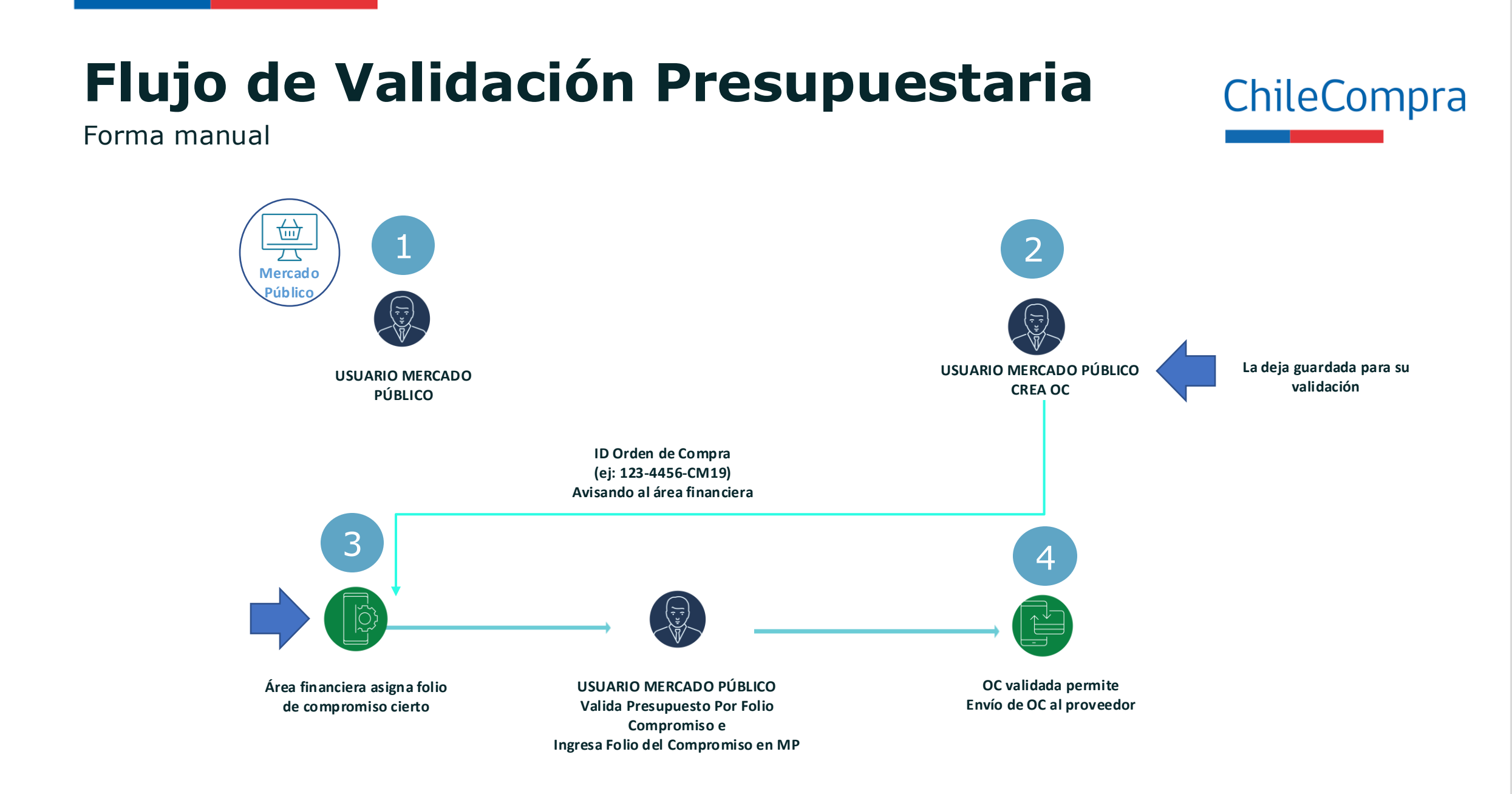

Valida Folio Compromiso creado en SIGFE desde OC en Mercado Público

| a y Gestió     | n de Órdenes                                                                 | de Compra                                                                                                    |                                                                                                    |                                                                                                    |                                                                                                    |                                                                                                    |                                                                                                    |                                                                                                    |
|----------------|------------------------------------------------------------------------------|----------------------------------------------------------------------------------------------------|----------------------------------------------------------------------------------------------------|----------------------------------------------------------------------------------------------------|----------------------------------------------------------------------------------------------------|----------------------------------------------------------------------------------------------------|----------------------------------------------------------------------------------------------------|----------------------------------------------------------------------------------------------------|
| a y Gestió     | n de Órdenes                                                                 | de Compra                                                                                                    |                                                                                                    |                                                                                                    |                                                                                                    |                                                                                                    |                                                                                                    |                                                                                                    |
|                |                                                                              |                                                                                                    |                                                                                                    |                                                                                                    |                                                                                                    |                                                                                                    |                                                                                                    |                                                                                                    |
| en de Com      | pra                                                                          |                                                                                                    |                                                                                                    |                                                                                                    |                                                                                                    |                                                                                                    |                                                                                                    |                                                                                                    |
| /Licitación de | e Origen                                                                     | -C107                                                                                                    | Ver                                                                                                    |                                                                                                    |                                                                                                    |                                                                                                    |                                                                                                    |                                                                                                    |
| rden de (      | ompra                                                                        |                                                                                                    |                                                                                                    |                                                                                                    |                                                                                                    |                                                                                                    | <u>?;Có</u>                                                                                                    | mo buscar Ordenes de Co                                                                                                    |
|                |                                                                              |                                                                                                    |                                                                                                    | _                                                                                                    |                                                                                                    |                                                                                                    |                                                                                                    |                                                                                                    |
| Nombre         |                                                                              |                                                                                                    | Ord                                                                                                    | lenar Por Fecha d                                                                                                    | e creación                                                                                                    | <b>T</b>                                                                                                    |                                                                                                    |                                                                                                    |
| Proveedor      |                                                                              |                                                                                                    |                                                                                                    | Desde 20/10/20                                                                                                    | 18                                                                                                    | <b></b>                                                                                                    |                                                                                                    |                                                                                                    |
| Estado         | Todos                                                                        | •                                                                                                    |                                                                                                    | Hasta 20/11/20                                                                                                    | 18                                                                                                    |                                                                                                    |                                                                                                    |                                                                                                    |
| Compradora     | Todos                                                                        | Ψ                                                                                                    |                                                                                                    |                                                                                                    |                                                                                                    |                                                                                                    |                                                                                                    |                                                                                                    |
| _              |                                                                              |                                                                                                    | Buscar                                                                                                    |                                                                                                    |                                                                                                    |                                                                                                    |                                                                                                    |                                                                                                    |
|                | /Licitación de<br>Proten de C<br>Nombre<br>Proveedor<br>Estado<br>Compradora | /Licitación de Origen<br><i>Ej.: 697-475</i><br>Prden de Compra<br>Nombre<br>Proveedor<br>Estado Todos<br>Compradora Todos | /Licitación de Origen         Ej.: 697-475-C107         Orden de Compra         Nombre         Proveedor         Estado Todos         Compradora Todos | /Licitación de Origen<br>Ej.: 697-475-C107<br>Proden de Compra<br>Nombre<br>Proveedor<br>Estado Todos<br>Compradora Todos<br>Ver<br>Buscar | /Licitación de Origen<br>Ej.: 697-475-C107<br>Vrden de Compra<br>Nombre<br>Proveedor<br>Estado Todos<br>Compradora Todos<br>Ver<br>Ver<br>Ver<br>Ver<br>Dordenar Por<br>Fecha d<br>Desde 20/10/20<br>Hasta 20/11/20<br>Buscar | VLicitación de Origen<br>Ej.: 697-475-C107<br>Vrden de Compra<br>Nombre<br>Proveedor<br>Estado Todos<br>Compradora Todos<br>Ver<br>Ver<br>Ver<br>Ordenar Por<br>Fecha de creación<br>Desde 20/10/2018<br>Hasta 20/11/2018<br>Buscar | VLicitación de Origen<br>Ej.: 697-475-C107<br>Vrden de Compra<br>Nombre<br>Proveedor<br>Estado Todos<br>Compradora Todos<br>Ver<br>Ver<br>Ver<br>Ordenar Por<br>Fecha de creación<br>Desde 20/10/2018<br>Hasta 20/11/2018<br>Buscar | /Licitación de Origen<br>Ej.: 697-475-C107<br>Proteen de Compra<br>Nombre<br>Proveedor<br>Estado Todos<br>Compradora Todos<br>Ver<br>Buscar |

|                |                                             |                                                     |                                     |                            |            | A BUESCAI BAIL LACE | t Nesuttado busque   |
|----------------|---------------------------------------------|-----------------------------------------------------|-------------------------------------|----------------------------|------------|---------------------|----------------------|
| Número OC      | Nombre OC                                   | Unidad compradora                                   | Proveedor                           | Fecha de creación          | Monto      | Estado              | Acciones             |
| Ver OC         | REQ 941139 SEGURO<br>INTERNACIONAL A MEXICO | Unidad de Coordinación de<br>Redes Intersectoriales | AGENCIA DE VIAJES FORUM<br>LIMITADA | <b>19/11/2018</b><br>17:33 | US\$ 15,00 | Guardada            | Historial Adjunto    |
| 749182-31-MC18 |                                             |                                                     |                                     |                            |            |                     | Imprimir OC en XM    |
|                |                                             |                                                     |                                     |                            |            |                     | Eliminar Presupuesto |

Valida Folio Compromiso creado en SIGFE desde OC en Mercado Público

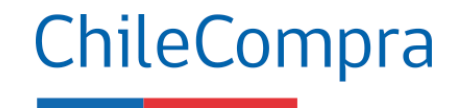

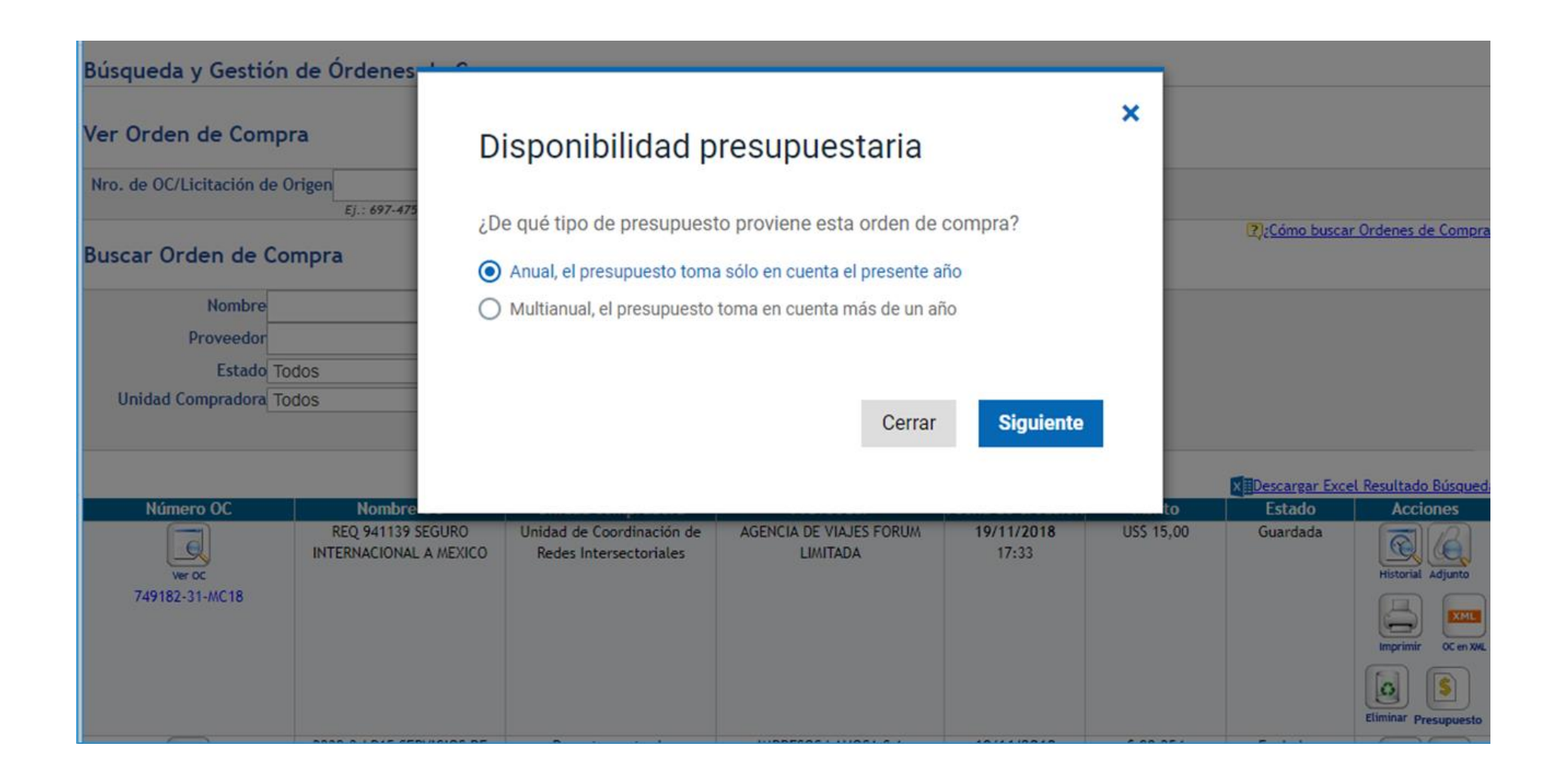

Valida Folio Compromiso creado en SIGFE desde OC en Mercado Público

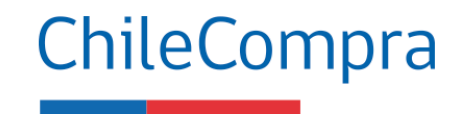

#### Disponibilidad presupuestaria 🛛

¿Cómo desea validar el presupuesto?

Seleccionando el folio del requerimiento y el concepto presupuestario

Seleccionando el folio del compromiso cierto

Seleccionar la opción "Seleccionando el folio de compromiso cierto" y luego "Siguiente".

Cerrar Siguiente

×

Valida Folio Compromiso creado en SIGFE desde OC en Mercado Público

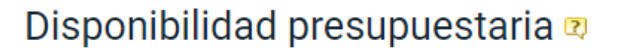

Para garantizar la disponibilidad presupuestaria de esta orden de compra debe ingresar la imputación presupuestaria obtenido en su sistema contable.

ID de orden de compra: 500977-70-SE20 Monto de orden de compra: \$ 214.200 Proveedor: 00.000.000-0 - EMPRESA PRUEBA DCCP - PRUEBA TIENDA - 7 Tipo de presupuesto: Anual Área Transaccional: 9906001 - Dirección de Presupuestos

Seleccione folio de compromiso cierto SIGFE

Seleccione...

Monto del compromiso cierto

Luego de seleccionar Folio de compromiso cierto, aparece de manera automática el monto del compromiso cierto, para terminar debes hacer clic en "Ingresar"

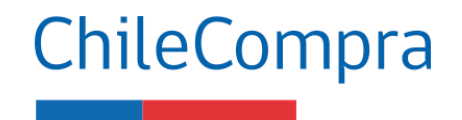

No cuento con folio del compromiso cierto obtenido en SIGFE

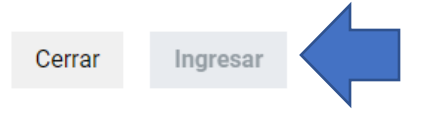

•

×

Valida Folio Compromiso creado en SIGFE desde OC en Mercado Público

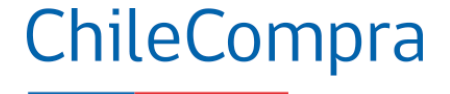

| 1 |
|---|
|   |

Confirma validación Ficha Folio Compromiso SIGFE

| Recuerde que el responsable del<br>1 Información de La Orr<br>2 Datos del Comprador<br>3 Datos del Contacto p<br>4 Datos del Pago y Fact<br>5 Otras Especificacione<br>6 Datos del Proveedor<br>7 Productos/Servicios | pago es Servicio Hacional del Patrimonio Cultural<br>den de Compra<br>ara esta Compra<br>s<br>S<br>Heisterico<br>Heisterico                                                                                                    | )<br>/ |  |  |  |  |  |
|----------------------------------------------------------------------------------------------------|----------------------------------------------------------------------------------------------------|--------|--|--|--|--|--|
| Nombre Completo                                                                                                    | Jessica Bouyer Rojas                                                                                                    | Î      |  |  |  |  |  |
| Cargo                                                                                                    |                                                                                                    |        |  |  |  |  |  |
| Teléfono                                                                                                    | 56-2-27261812                                                                                                    |        |  |  |  |  |  |
| Fax                                                                                                    |                                                                                                    |        |  |  |  |  |  |
| -mail jessica.bouyer@dibam.cl                                                                                                    |                                                                                                    |        |  |  |  |  |  |
| 4 Datos de Pago y Fac<br>Tipo Presupuesto<br>Disponibilidad Presupuestaria                                                                                                    | Anual           Ø         Esta orden de compra cuenta con disponibilidad presupuestaria.           Ø         Esta orden da compra cuenta con disponibilidad presupuestaria.           Folio ingresado 1547 proporcionado por SIGFE. |        |  |  |  |  |  |
| Usuario SIGFE                                                                                                    |                                                                                                    |        |  |  |  |  |  |
| Plazo de Pago                                                                                                    | 30 días contra la recepción conforme de la factura                                                                                                    |        |  |  |  |  |  |
| Moneda                                                                                                    | Dólar Americano                                                                                                    |        |  |  |  |  |  |
| Razón Social                                                                                                    | Servicio Nacional del Patrimonio Cultural                                                                                                    |        |  |  |  |  |  |
| R.U.T.                                                                                                    | 60.905.000-4                                                                                                    |        |  |  |  |  |  |
| Dirección de Facturación                                                                                                    | alameda 651                                                                                                    |        |  |  |  |  |  |
| Comuna                                                                                                    | Santiago                                                                                                    |        |  |  |  |  |  |
| Impuesto                                                                                                    | 14,46                                                                                                    |        |  |  |  |  |  |
| Dirección de Envío de la Factura                                                                                                    | alameda 651                                                                                                    |        |  |  |  |  |  |
| 5 Otras Especificacio                                                                                                    | nes                                                                                                    |        |  |  |  |  |  |
| Método de Despacho                                                                                                    |                                                                                                    |        |  |  |  |  |  |
| Dirección de Despacho                                                                                                    |                                                                                                    |        |  |  |  |  |  |
| Fecha de Entrega                                                                                                    |                                                                                                    | -      |  |  |  |  |  |

Orden de Compra. Nº94-269-CM19 "2239-5-lp14 C M Venta,

Arriendo, Accesor Suministros de Impres"

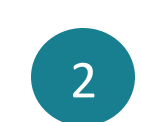

Confirma validación Orden de Compra Folio Compromiso SIGFE

| Rut :                                                                                   | 60.905.000-4                                                |            |                                                                    |                                    | Der                                                                                                    | nandaı                                                   | nte :             |                         | Servici                  | o Naci           | onal d                 | el Patri | imonio        |
|-----------------------------------------------------------------------------------------|-------------------------------------------------------------|------------|--------------------------------------------------------------------|------------------------------------|----------------------------------------------------------------------------------------------------|----------------------------------------------------------|-------------------|-------------------------|--------------------------|------------------|------------------------|----------|---------------|
| Dirección<br>Demandante :                                                               | alameda 651                                                 |            |                                                                    |                                    | Uni                                                                                                    | dad de                                                   | Comp              | ra :                    | Direcci<br>Patrimo       | ón Sei<br>onio C | rvicio I<br>ultura     | Vaciona  | al del        |
| Teléfono :                                                                              | 56-2-2726181                                                | 2          |                                                                    |                                    | Fec                                                                                                    | ha Env<br>ado :                                          | vio OC.           | :                       | 07-05-2<br>Acepta        | 2019 1<br>da     | 1:38:4                 | 3        |               |
|                                                                                         | OR                                                          | DEN I      | DE COM                                                             | IPRA                               | N°:                                                                                                    | 94-                                                      | 269               | -CN                     | 119                      |                  |                        |          |               |
| SEÑOR (ES) :                                                                            | CARLOS ALBERT                                               | D PALMA R  | IVERA Y OTRO                                                       | S LIMITAD                          | A                                                                                                    | 1                                                        | A Sr (a)          | : C                     | ARLOS                    | ALBER            | RTO PA                 | ALMA R   | IVERA         |
| DIRECCIÓN :                                                                             | LISZT 3177 - SAN<br>JOAQUÍN                                 | San J      | oaquin                                                             | Región M<br>Santiago               | etropolitana de                                                                                           |                                                          | ONO               | : (5                    | 6)(02)8                  | 797643           |                        |          |               |
| RUT :                                                                                   | 76.596.570-5                                                |            |                                                                    |                                    |                                                                                                    | F                                                        | AX                | : (5                    | 6)(02)8                  | 797619           |                        |          |               |
| NOMBRE ORDER                                                                            | DE COMPRA :                                                 | 2239-5-lp  | 14 C M Venta, A                                                    | rriendo, Ac                        | cesor Suminist                                                                                            | iros de l                                                | impres            |                         |                          |                  |                        |          |               |
| FECHA ENTREG                                                                            | A PRODUCTOS :                                               |            |                                                                    |                                    |                                                                                                    |                                                          |                   |                         |                          |                  |                        |          |               |
| DIRECCION DE D                                                                          | ESPACHO:                                                    | Santo Don  | ningo 1138- Sar                                                    | ntiago, San                        | tiago Centro, R                                                                                           | egión M                                                  | letropoli         | ana de                  | Santiag                  | 90               |                        |          |               |
| DIRECCION DE E                                                                          | NVIO FACTURA :                                              | alameda 6  | 351                                                                |                                    | Santia                                                                                                    | 30                                                       |                   |                         | Regi                     | ón Met           | ropolita               | na de S  | antiago       |
| METODO DE DE                                                                            | SPACHO :                                                    |            |                                                                    |                                    |                                                                                                    |                                                          |                   |                         |                          |                  |                        |          |               |
| CONTACTO DE F                                                                           | AGO:                                                        | Rodrigo R  | amirez                                                             |                                    | 229978                                                                                                    | 816                                                      |                   |                         | rodri<br>b.cl            | go.ram           | irez@p                 | atrimon  | iocultural.go |
| FORMA DE PAG                                                                            | 0:                                                          | 30 días co | ontra la recepció                                                  | n conforme                         | de la factura                                                                                             |                                                          |                   |                         |                          |                  | _                      |          |               |
| CONTACTO OC :                                                                           | CTURA                                                       | Jessica Bo | ouyer Rojas                                                        |                                    | 56-2-2                                                                                                    | /261812                                                  | 2                 |                         | jessi                    | ca.bou           | yer@di                 | bam.cl   |               |
| EMAIL ENVIO PA                                                                          | ierona.                                                     |            |                                                                    |                                    |                                                                                                    |                                                          |                   |                         |                          |                  |                        |          |               |
| Código / ID<br>Licitación CM                                                            | Producto                                                    | Cantidad   | Especificacio<br>Comprador                                         | ones                               | Especificacie<br>Proveedor                                                                                | ones                                                     | Pre<br>Uni        | cio<br>tario            | Desc                     | uento            | Carg                   | os       | Valor Total   |
| 14103109<br>1239-5-lp14                                                                 | Tambores de la<br>máquina<br>impresora o<br>facsimil o máqu | 1          | (1126813)TA<br>IMPRESION F<br>LASERJET IN<br>DRUM UNIDA<br>1149019 | MBOR DE<br>IP 126A<br>IAGING<br>ID | (1126813) TA<br>IMPRESIÓN<br>LASERJET IN<br>DRUM UNID/<br>Código: ; Reg<br>Monto por uni<br>pagar por des | MBOR  <br>HP 126/<br>MAGING<br>AD;<br>jión: RM<br>idad a | DE<br>A<br>;<br>; | 76,9                    | 90                       | 0,00             | )                      | 0,00     | 76,           |
|                                                                                         |                                                             |            |                                                                    |                                    | Orden de Cor                                                                                              | npra                                                     |                   | Neto                    |                          |                  | US\$                   |          | 76,90         |
|                                                                                         |                                                             |            |                                                                    |                                    | Proveniente o<br>convenio mar                                                                             | ie<br>co                                                 |                   | Dcto                    |                          |                  | US\$                   |          | 0,77          |
|                                                                                         |                                                             |            |                                                                    |                                    |                                                                                                    |                                                          |                   | Carg                    | jos                      |                  | US\$                   |          | 0,00          |
|                                                                                         |                                                             |            |                                                                    |                                    |                                                                                                    |                                                          |                   | Sub                     | total                    |                  | US\$                   |          | 76,13         |
|                                                                                         |                                                             |            |                                                                    |                                    |                                                                                                    |                                                          |                   | 19%                     | IVA                      |                  | US\$                   |          | 14,46         |
|                                                                                         |                                                             |            |                                                                    |                                    |                                                                                                    |                                                          |                   | Imp.                    | especit                  | fico             | US\$                   |          | 0,00          |
|                                                                                         |                                                             |            |                                                                    |                                    |                                                                                                    |                                                          |                   | Tota                    |                          |                  | US\$                   |          | 90,59         |
| Disponibilidad                                                                          | Presupuestaria                                              | Esta c     | orden de comp                                                      | ra cuenta                          | con disponib                                                                                              | ilidad p                                                 | oresupu           | Imp.<br>Tota<br>estaria | especif<br>I<br>a. Folio | fico             | US\$<br>US\$<br>ado 1! | 547 pro  | 90,0<br>90,0  |
| Fuente Financi                                                                          | amento: 154                                                 | 7          | GI E.                                                              |                                    |                                                                                                    |                                                          |                   |                         |                          |                  |                        |          |               |
| Observaciones                                                                           |                                                             |            |                                                                    |                                    |                                                                                                    |                                                          |                   |                         |                          |                  |                        |          |               |
| Servicio Nacion<br>Departamento J                                                       | al del Patrimonio<br>lurídico.                              | Cultural   |                                                                    |                                    |                                                                                                    |                                                          |                   |                         |                          |                  |                        |          |               |
| Observaciones                                                                           | del despacho:                                               |            |                                                                    |                                    |                                                                                                    |                                                          |                   |                         |                          |                  |                        |          |               |
| Tambor impresion<br>CE314A<br>Departamento Jun<br>Despacho: Alame<br>Contacto: Yanira I | idico<br>da N* 651, Sector /<br>Díaz                        | Nameda 2do | o. piso                                                            |                                    |                                                                                                    |                                                          |                   |                         |                          |                  |                        |          |               |
|                                                                                         |                                                             |            |                                                                    |                                    |                                                                                                    |                                                          |                   |                         |                          |                  |                        |          |               |

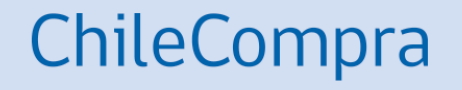

## Fase 2

SIGFE y Mercado Público

#### **Fase 2 Interoperabilidad**

Fase de Interoperabilidad de forma automática

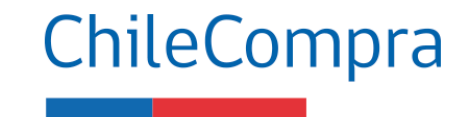

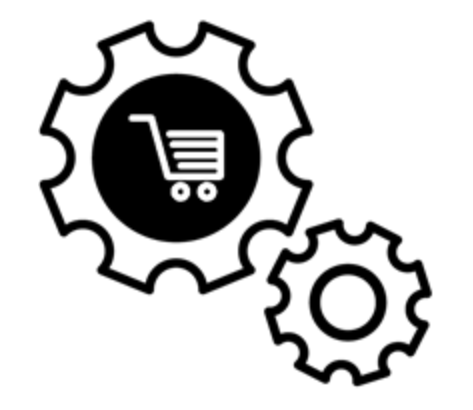

Esta segunda fase marcó un hito muy importante pues, se logra la automatización, consiguiendo la interoperabilidad esperada entre las plataformas Sigfe y Mercado Público.

Con esta integración se consiguió una mayor eficiencia en el uso de ambas plataformas, optimizando los procedimientos en el ingreso de compromisos Sigfe y evitando la doble digitación de información por parte de las áreas de compras y finanzas.

## Flujo Validación presupuestaria

Forma automática

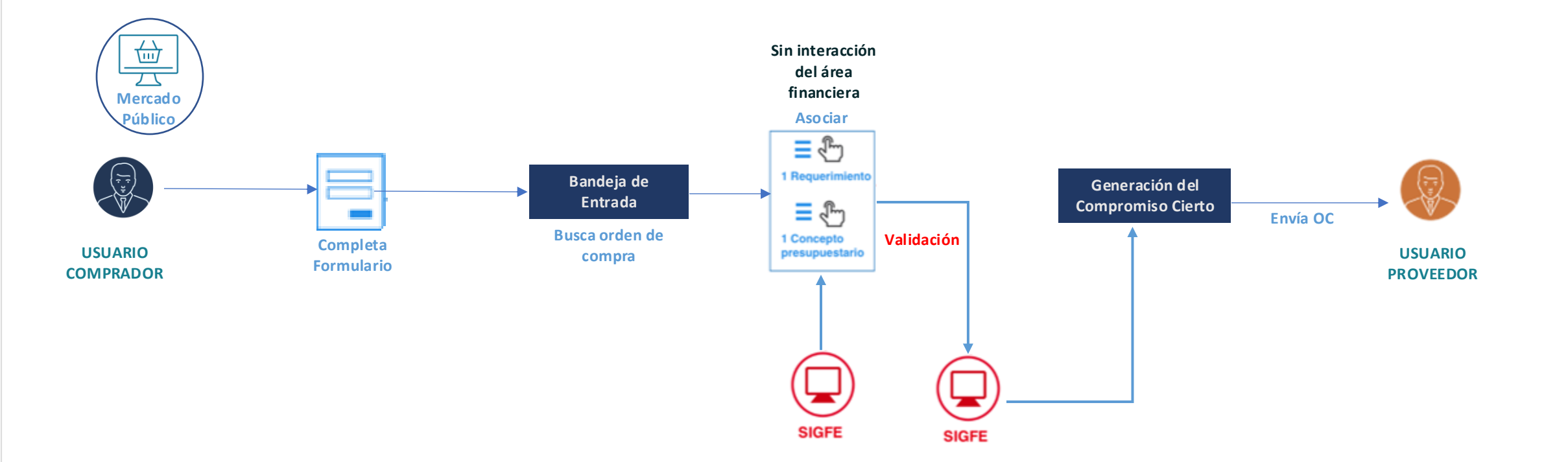

Genera Folio Compromiso en SIGFE desde la validación OC en Mercado Público

|      | Mis Pagos 👻        | Licitaciones 🚽 | Administración 👻 | Contratos 🗸 | Catálogo 🗸     | Orden de Compra 👻 | Gestión 👻 | Reclamos 👻           | Reclamos 👻             |
|------|--------------------|----------------|------------------|-------------|----------------|-------------------|-----------|----------------------|------------------------|
| Bús  | queda y Gesti      | ón de Órdenes  | de Compra        |             |                |                   |           |                      |                        |
| Ver  | Orden de Con       | npra           |                  |             |                |                   |           |                      |                        |
| Nro. | de OC/Licitación c | le Origen      | - 6107           | Ver         |                |                   |           |                      |                        |
| Buse | car Orden de       | Compra         |                  |             |                |                   |           | <mark>?}¿Cómc</mark> | buscar Ordenes de Comp |
|      | Nombre             | •              |                  | Ord         | enar Por Fecha | le creación       | •         |                      |                        |
|      | Proveedor          |                |                  |             | Desde 20/10/2  | 018               |           |                      |                        |
|      | Estado             | Todos          | •                |             | Hasta 20/11/20 | )18               |           |                      |                        |
| U    | Jnidad Compradora  | Todos          | Y                |             | L              |                   |           |                      |                        |
|      |                    |                |                  | Buscar      |                |                   |           |                      |                        |

|                |                                             |                                                     |                                     |                            |            | x Descargar Exc | el Resultado Búsquec |
|----------------|---------------------------------------------|-----------------------------------------------------|-------------------------------------|----------------------------|------------|-----------------|----------------------|
| Número OC      | Nombre OC                                   | Unidad compradora                                   | Proveedor                           | Fecha de creación          | Monto      | Estado          | Acciones             |
| Ver OC         | REQ 941139 SEGURO<br>INTERNACIONAL A MEXICO | Unidad de Coordinación de<br>Redes Intersectoriales | AGENCIA DE VIAJES FORUM<br>LIMITADA | <b>19/11/2018</b><br>17:33 | US\$ 15,00 | Guardada        | Historial Adjunto    |
| 749182-31-MC18 |                                             |                                                     |                                     |                            |            |                 | Imprimir OC en XW    |
|                |                                             |                                                     |                                     |                            |            |                 | Eliminar Presupuesto |

Genera Folio Compromiso en SIGFE desde la validación OC en Mercado Público

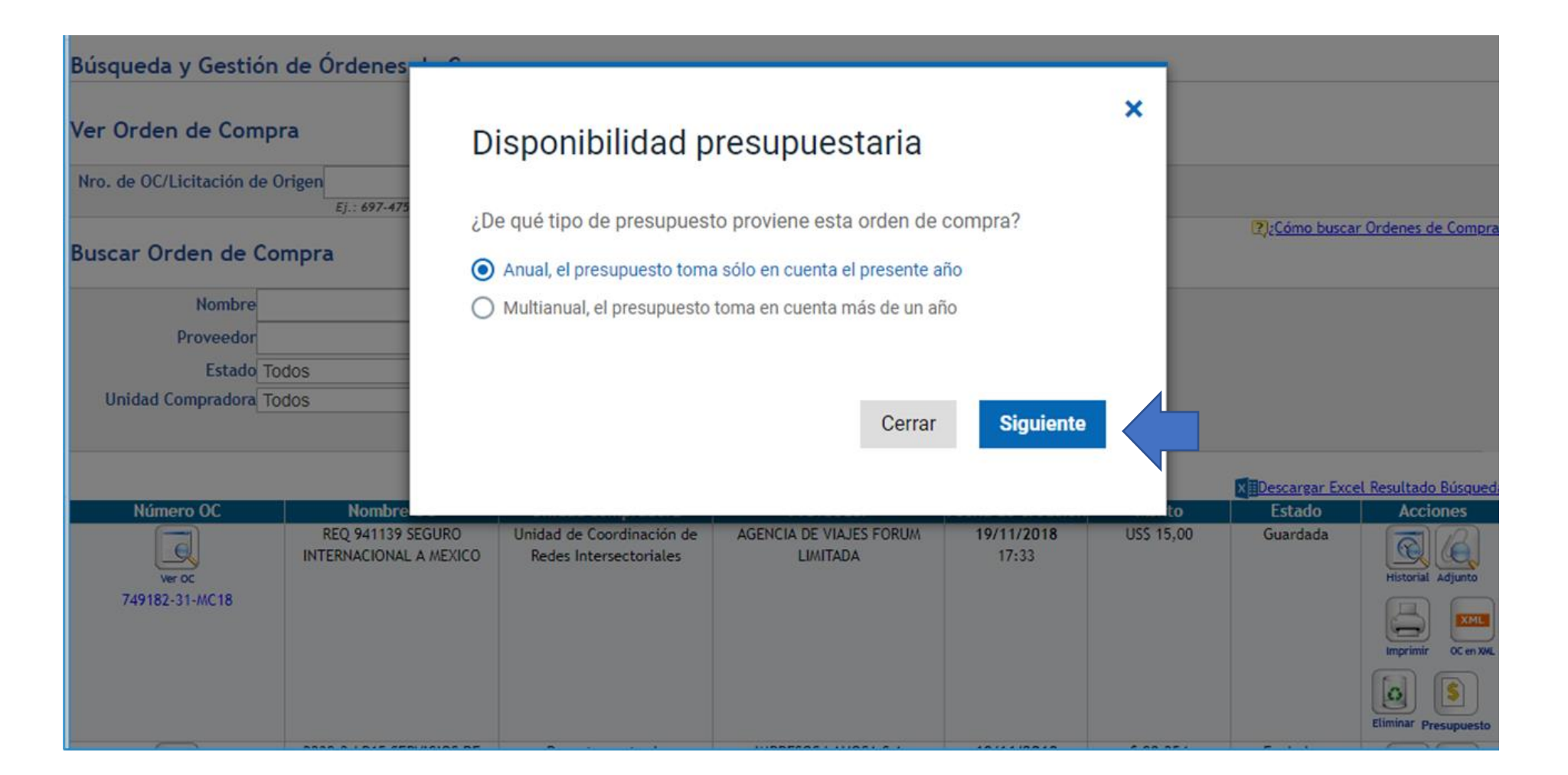

×

Genera Folio Compromiso en Sigfe desde Mercado Público

#### ChileCompra

#### Disponibilidad presupuestaria 🥺

Para validar y crear el compromiso presupuestario de esta orden de compra, debe seleccionar el folio del requerimiento y el concepto presupuestario de SIGFE

ID de orden de compra: 500977-70-SE20 Monto de orden de compra: \$ 214.200 Proveedor: 00.000.000-0 - EMPRESA PRUEBA DCCP - PRUEBA TIENDA - 7 Tipo de presupuesto: Anual Área Transaccional: 9906001 - Dirección de Presupuestos

#### Título del Compromiso

| Orden de Compra : 500977-70-SE20                                                                      |
|----------------------------------------------------------------------------------------------------|
|                                                                                                    |
| Descripcion del compromiso                                                                            |
| Orden de Compra : 500977-70-SE20                                                                      |
| Ψ                                                                                                    |
|                                                                                                    |
| olio del requerimiento                                                                                |
| Folio: *1*Requerimiento de Gastos                                                                     |
| Concepto Presupuestario                                                                               |
| 2201001 - Para Personas 🔹                                                                             |
| Saldo Disponible: 26045729                                                                            |
| Cuento con más de un concepto presupuestario, seleccionaré otra opción de<br>alidación presupuestaria |
|                                                                                                    |
| Cerrar Aceptar                                                                                        |

En Sigfe 2 se deben seleccionar "Folio del Requerimiento" y el "Concepto Presupuestario", los cuales vienen automatizado desde SIGFE, luego hacer clic en Aceptar para validar disponibilidad presupuestaria.

#### Fase 2 Interoperabilidad

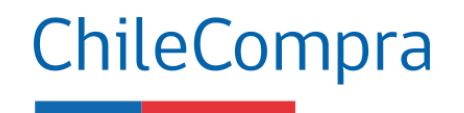

Disponibilidad presupuestaria

Se ha validado y creado correctamente el compromiso cierto en SIGFE con la siguiente información

ID de orden de compra: 2241-46-CM19 Monto de orden de compra: \$ 60.240 Proveedor: 96.670.840-9 - DIMERC S A Tipo de presupuesto: Anual

#### Folio del requerimiento

Folio: "15" ---Requerimiento Subt. 22 Atención al Usuario

Concepto presupuestario

2204001 - Materiales de Oficina

Folio del compromiso cierto SIGFE

2000216

Cerrar

×

Mensaje de validación satisfactoria en SIGFE, confirmando Folio de Requerimiento y Concepto Presupuestario, con esto se valida el Folio de Compromiso Cierto en SIGFE.

Confirma disponibilidad presupuestaria SIGFE

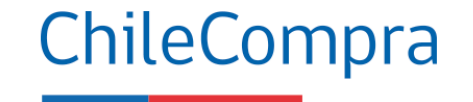

#### Confirma validación Ficha Folio Compromiso Sigfe

| Recuerde que el responsable del                                                                                                    | i pago es Servicio Nacional del Patrimonio Cultural                                                                                                    |  |  |  |  |  |
|----------------------------------------------------------------------------------------------------|----------------------------------------------------------------------------------------------------|--|--|--|--|--|
| <ul> <li>1 - Información de la Or</li> <li>2 - Datos del Comprador</li> <li>3 - Datos del Contacto p</li> <li>4 - Datos de Pago y Fact</li> <li>5 - Otras Especificacion</li> <li>6 - Datos del Proveedor</li> <li>7 - Productos/Servicios</li> </ul>        | den de Compra<br>para esta Compra<br>turación<br>es<br>Historico                                                                                                    |  |  |  |  |  |
| Nombre Completo                                                                                                    | Jessica Bouyer Rojas                                                                                                    |  |  |  |  |  |
| Cargo                                                                                                    |                                                                                                    |  |  |  |  |  |
| Teléfono                                                                                                    | 56-2-27261812                                                                                                    |  |  |  |  |  |
| Fax                                                                                                    |                                                                                                    |  |  |  |  |  |
| E-mail jessica.bouyer@dibam.cl                                                                                                    |                                                                                                    |  |  |  |  |  |
| Tipo Presupuesto                                                                                                    | Anual                                                                                                    |  |  |  |  |  |
| Tipo Presupuesto<br>Disponibilidad Presupuestaria                                                                                                    | Anual<br>Sta orden de compra cuenta con disponibilidad presupuestaria.<br>Folio ingresado 1547 proporcionado por SIGFE.                                                                                                    |  |  |  |  |  |
| Tipo Presupuesto<br>Disponibilidad Presupuestaria<br>Usuario SIGFE                                                                                                    | Anual<br>Sta orden de compra cuenta con disponibilidad presupuestaria.<br>Folio ingresado 1547 proporcionado por SIGFE.                                                                                                    |  |  |  |  |  |
| Tipo Presupuesto<br>Disponibilidad Presupuestaria<br>Usuario SIGFE<br>Plazo de Pago                                                                                                    | Anual<br>Sta orden de compra cuenta con disponibilidad presupuestaria.<br>Folio ingresado 1547 proporcionado por SIGFE.<br>30 días contra la recepción conforme de la factura                                                                                                    |  |  |  |  |  |
| Tipo Presupuesto<br>Disponibilidad Presupuestaria<br>Usuario SIGFE<br>Plazo de Pago<br>Moneda                                                                                                    | Anual<br>Sta orden de compra cuenta con disponibilidad presupuestaria.<br>Folio ingresado 1547 proporcionado por SIGFE.<br>30 días contra la recepción conforme de la factura<br>Dolar Americano                                                                                                    |  |  |  |  |  |
| Tipo Presupuesto<br>Disponibilidad Presupuestaria<br>Usuario SIGFE<br>Plazo de Pago<br>Moneda<br>Razón Social                                                                                                    | Anual<br>Sta orden de compra cuenta con disponibilidad presupuestaria.<br>Folio ingresado 1547 proporcionado por SIGFE.<br>30 días contra la recepción conforme de la factura<br>Dólar Americano<br>Servicio Nacional del Patrimonio Cultural                                                                                                    |  |  |  |  |  |
| Tipo Presupuesto<br>Disponibilidad Presupuestaria<br>Usuario SIGFE<br>Plazo de Pago<br>Moneda<br>Razón Social<br>R.U.T.                                                                                                    | Anual<br>Sta orden de compra cuenta con disponibilidad presupuestaria.<br>Folio ingresado 1547 proporcionado por SIGFE.<br>30 días contra la recepción conforme de la factura<br>Dólar Americano<br>Servicio Nacional del Patrimonio Cultural<br>60.905.000-4                                                                                                    |  |  |  |  |  |
| Tipo Presupuesto<br>Disponibilidad Presupuestaria<br>Usuario SIGFE<br>Plazo de Pago<br>Moneda<br>Razón Social<br>R.U.T.<br>Dirección de Facturación                                                                                                    | Anual<br>Sta orden de compra cuenta con disponibilidad presupuestaria.<br>Fotio ingresado 1547 proporcionado por SIGFE.<br>30 días contra la recepción conforme de la factura<br>Dólar Americano<br>Servicio Nacional del Patrimonio Cultural<br>60.905.000-4<br>alameda 651                                                                                                    |  |  |  |  |  |
| Tipo Presupuesto<br>Disponibilidad Presupuestaria<br>Usuario SIGFE<br>Plazo de Pago<br>Woneda<br>Razón Social<br>R.U.T.<br>Dirección de Facturación<br>Comuna                                                                                                | Anual<br>Sta orden de compra cuenta con disponibilidad presupuestaria.<br>Folio ingresado 1547 proporcionado por SIGFE.<br>30 días contra la recepción conforme de la factura<br>Dólar Americano<br>Servicio Nacional del Patrimonio Cultural<br>60.905.000-4<br>alameda 651<br>Santiago                                                                                                    |  |  |  |  |  |
| Tipo Presupuesto<br>Disponibilidad Presupuestaria<br>Usuario SIGFE<br>Plazo de Pago<br>Moneda<br>Razón Social<br>R.U.T.<br>Dirección de Facturación<br>Comuna<br>Impuesto                                                                                    | Anual  Comparente estimation of the estimation of the estimation o |  |  |  |  |  |
| Tipo Presupuesto<br>Disponibilidad Presupuestaria<br>Jusuario SIGFE<br>Plazo de Pago<br>Moneda<br>Razón Social<br>R.U.T.<br>Dirección de Facturación<br>Comuna<br>Impuesto<br>Dirección de Envío de la Factura                                               | Anual  Constraints of the second second seco |  |  |  |  |  |
| Tipo Presupuesto<br>Disponibilidad Presupuestaria<br>Jusuario SIGFE<br>Plazo de Pago<br>Moneda<br>Razón Social<br>R.U.T.<br>Dirección de Facturación<br>Comuna<br>Impuesto<br>Dirección de Envío de la Factura<br>5 Otras Especificacio                      | Anual Canual Can |  |  |  |  |  |
| Tipo Presupuesto<br>Disponibilidad Presupuestaria<br>Usuario SIGFE<br>Plazo de Pago<br>Moneda<br>Razón Social<br>R.U.T.<br>Dirección de Facturación<br>Comuna<br>Impuesto<br>Dirección de Envio de la Factura<br>5 Otras Especificacio<br>Método de Despacho | Anual Control a compra cuenta con disponibilidad presupuestaria. Control ingresado 1547 proporcionado por SIGFE. Control a recepción conforme de la factura Dólar Americano Servicio Nacional del Patrimonio Cultural 60.905.000-4 alameda 651 Santiago 14,46 a alameda 651 DIRES Control Control Cont |  |  |  |  |  |
| Tipo Presupuesto Disponibilidad Presupuestaria Usuario SIGFE Plazo de Pago Moneda Razón Social R.U.T. Dirección de Facturación Comuna Impuesto Dirección de Envío de la Factura 5 Otras Especificacio Método de Despacho Dirección de Despacho               | Anual  Constant of the second second  |  |  |  |  |  |

#### Confirma validación Orden de Compra Folio Compromiso Sigfe

| Rut : 60.905.000-4                                                  |                                                             |                  |                                                                                         |                                                                                                    | Demandante :             |                                                        |            | Servicio Nacional del Patrimonio<br>Cultural |        |            |  |
|---------------------------------------------------------------------|-------------------------------------------------------------|------------------|-----------------------------------------------------------------------------------------|----------------------------------------------------------------------------------------------------|--------------------------|--------------------------------------------------------|------------|----------------------------------------------|--------|------------|--|
| Dirección<br>Demandante :                                           | alameda 651                                                 |                  |                                                                                         | Unidad de                                                                                                    | Compr                    | vra : Dirección Servicio Naciona<br>Patrimonio Cultura |            |                                              |        | del        |  |
| Teléfono :                                                          | 56-2-2726181                                                | 2                |                                                                                         | Fecha Env                                                                                                    | vio OC.                  | : 0                                                    | 7-05-2019  | 11:38:43                                     |        |            |  |
|                                                                     |                                                             | -                |                                                                                         | Estado :                                                                                                    |                          | A                                                      | ceptada    |                                              |        |            |  |
|                                                                     | OR                                                          | DEN I            | DE COMPRA                                                                               | N°: 94-                                                                                                    | 269-                     | СМ                                                     | 19         |                                              |        |            |  |
| SEÑOR (ES) :                                                        | CARLOS ALBERTO                                              | D PALMA R        | VERA Y OTROS LIMITAD                                                                    | а <b>л</b>                                                                                                    | A Sr (a)                 | : CA                                                   | RLOS ALB   | ERTO PALM                                    | A RIV  | ERA        |  |
| DIRECCIÓN :                                                         | LISZT 3177 - SAN                                            | San J            | oaquín Región M                                                                         | etropolitana de F                                                                                                    | ONO                      | : (56                                                  | )(02)87976 | 43                                           |        |            |  |
| RUT :                                                               | 76.596.570-5                                                |                  | Santiago                                                                                | F                                                                                                    | AX                       | : (56                                                  | )(02)87976 | 19                                           |        |            |  |
| NOMBRE ORDE                                                         | N DE COMPRA :                                               | 2239-5-lp        | 14 C M Venta, Arriendo, Ar                                                              | cesor Suministros de I                                                                                                    | mpres                    |                                                        |            |                                              |        |            |  |
| FECHA ENTREG                                                        | A PRODUCTOS :                                               |                  |                                                                                         |                                                                                                    |                          |                                                        |            |                                              |        |            |  |
| DIRECCION DE                                                        | DESPACHO:                                                   | Santo Dor        | ningo 1138- Santiago, San                                                               | tiago Centro, Región M                                                                                                    | letropolita              | na de S                                                | Santiago   |                                              |        |            |  |
| DIRECCION DE I<br>METODO DE DE                                      | ENVIO FACTURA :<br>SPACHO :                                 | alameda (        | 151                                                                                     | Santiago                                                                                                    |                          |                                                        | Región M   | etropolitana                                 | de Sar | itiago     |  |
| CONTACTO DE                                                         | PAGO:                                                       | Rodrigo R        | udrigo Ramirez 22997816 rodrigo.ramirez@patrimo<br>b.cl                                 |                                                                                                    |                          |                                                        |            |                                              |        | cultural.g |  |
| FORMA DE PAG                                                        | 0:                                                          | 30 días co       | intra la recepción conforme                                                             | e de la factura                                                                                                    |                          |                                                        |            |                                              |        |            |  |
| CONTACTO OC                                                         | :                                                           | Jessica B        | ouyer Rojas                                                                             | 56-2-27261812                                                                                                    | 2                        |                                                        | jessica.bo | uyer@diban                                   | 1.cl   |            |  |
| EMAIL ENVIO F                                                       | ACTURA:                                                     |                  |                                                                                         |                                                                                                    |                          |                                                        |            |                                              |        |            |  |
| Código / ID<br>Licitación CM                                        | Producto                                                    | Cantidad         | Especificaciones<br>Comprador                                                           | Especificaciones<br>Proveedor                                                                                                    | Preci<br>Unita           | o<br>rio                                               | Descuent   | o Cargos                                     | v      | alor Tot   |  |
| 2239-5-lp14                                                         | Tambores de la<br>máquina<br>impresora o<br>facsímil o máqu | 1                | (1128813) I AMBOR DE<br>IMPRESIÓN HP 126A<br>LASERJET IMAGING<br>DRUM UNIDAD<br>1149019 | (1126813) TAMBOR (<br>IMPRESIÓN HP 126/<br>LASERJET IMAGING<br>DRUM UNIDAD;<br>Código: ; Región: RM<br>Monto por unidad a<br>pagar por despacho: | DE<br>A<br>;<br>;<br>\$0 | 76,90                                                  | u u,       | 00 0                                         | 00,00  | ,          |  |
|                                                                     |                                                             |                  |                                                                                         | Orden de Compra<br>Proveniente de                                                                                                    |                          | Neto                                                   |            | US\$                                         |        | 76,9       |  |
|                                                                     |                                                             |                  |                                                                                         | convenio marco                                                                                                    |                          | Dcto.                                                  |            | US\$                                         |        | 0,7        |  |
|                                                                     |                                                             |                  |                                                                                         |                                                                                                    |                          | Cargo                                                  | s          | US\$                                         |        | 0,0        |  |
|                                                                     |                                                             |                  |                                                                                         |                                                                                                    |                          | Subto                                                  | ital       | US\$                                         |        | 76,1       |  |
|                                                                     |                                                             |                  |                                                                                         |                                                                                                    |                          | 19% 1                                                  | VA         | US\$                                         |        | 14,4       |  |
|                                                                     |                                                             |                  |                                                                                         |                                                                                                    |                          | Imp. e                                                 | especifico | US\$                                         |        | 0,0        |  |
|                                                                     |                                                             |                  |                                                                                         |                                                                                                    |                          | Total                                                  |            | US\$                                         |        | 90,5       |  |
| Disponibilidad                                                      | I Presupuestaria:<br>iamento: 1543                          | Esta o<br>por Si | rden de compra cuenta<br>GFE.                                                           | con disponibilidad p                                                                                                    | resupue                  | staria.                                                | Folio ingr | esado 1547                                   | prop   | orcionad   |  |
| Fuente Financ                                                       |                                                             |                  |                                                                                         |                                                                                                    |                          |                                                        |            |                                              |        |            |  |
| Observaciones                                                       | s:                                                          |                  |                                                                                         |                                                                                                    |                          |                                                        |            |                                              |        |            |  |
| Observacioner<br>Servicio Nacion<br>Departamento                    | s:<br>nal del Patrimonio<br>Jurídico.                       | Cultural         |                                                                                         |                                                                                                    |                          |                                                        |            |                                              |        |            |  |
| Observacioner<br>Servicio Nacion<br>Departamento -<br>Observacioner | s:<br>nal del Patrimonio<br>Jurídico.<br>s del despacho:    | Cultural         |                                                                                         |                                                                                                    |                          |                                                        |            |                                              |        |            |  |

#### Acciones en Fase 1 y 2 SIGFE

| Cobertura de operación en<br>Mercado Público                                                                                                   | Fase 1: Validando<br>compromiso creado en<br>SIGFE | FASE 2: Generando<br>compromiso SIGFE desde<br>Mercado Público |
|----------------------------------------------------------------------------------------------------|----------------------------------------------------|----------------------------------------------------------------|
| Validación OC con presupuesto anual                                                                                                    |                                                    |                                                                |
| Validación OC con presupuesto multianual                                                                                                    |                                                    |                                                                |
| Validación OC en pesos y otras monedas                                                                                                    |                                                    | $\mathbf{\otimes}$                                             |
| Validación OC con Subtítulo 22 y 29                                                                                                    |                                                    |                                                                |
| Validación OC con Subtítulo diferente al 22 Y 29                                                                                               |                                                    | ×                                                              |
| Ajustes compromiso SIGFE antes de enviar OC al proveedor (cambio valor, concepto moneda)                                                       | Se debe realizar en SIGFE                          |                                                                |
| Reversa y crear nuevo compromiso SIGFE antes del envío<br>de OC al proveedor (cambio de proveedor, requerimiento<br>o concepto presupuestario) | Se debe realizar en SIGFE                          |                                                                |
| Reversa compromiso y liberación de presupuesto en<br>SIGFE desde MP (OC cancelada por el comprador)                                            | Se debe realizar en SIGFE                          |                                                                |
| Reversa compromiso y liberación de presupuesto en<br>SIGFE desde MP (OC No aceptada, OC aceptada y<br>solicitud de cancelación de proveedor)   | Se debe realizar en SIGFE                          |                                                                |
| Ajuste compromiso SIGFE desde módulo de ajustes desde el estado aceptada en MP                                                                 | Se debe realizar en SIGFE                          |                                                                |

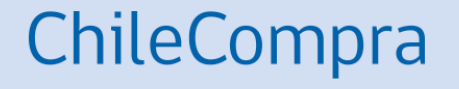

## **Recepción conforme**

## **Recepción conforme**

Aspectos Importantes - Contraloría General de la República

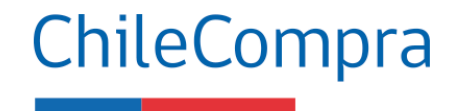

#### Recepción conforme

Orden de compra n°: 749218-32-CM19 Proveedor: 88.417.000-1 Sky Airline Monto de la orden de compra: \$ 104672

#### Recepción conforme por hitos

Monto a recibir: \$

Saldo restante: \$ 24672

\*Nombre funcionario que realizó la recepción confome

\*Unidad de trabajo funcionario que realizó la recepción confome

\*Documentos adjuntos

Adjunte documentos que contenga la firma del funcionario que realizó la recepción conforme.

Puede ser la guía de despacho, el informe enviado por el proveedor u otro documento.

Seleccionar archivo Ningún archi...seleccionado

- Puedes conocer el número de la Orden de Compra (OC), el RUT del proveedor y realizar la recepción conforme por hitos.
- Podrás saber el saldo restante de la OC, en moneda de origen.
- Podrás agregar documentos adjuntos y saber el nombre y la unidad desde donde se realiza la recepción conforme.
- La información de la OC y la recepción conforme son auditadas y solicitadas por Contraloría General de la República (CGR).

## **Recepción Conforme**

Productos y/o servicios

| ♠    | Mis Pagos 👻                 | Licitaciones 🗸                  | Administración 🚽            | Contratos 👻                                        | Catálogo 🚽                      | Orden de Compra 👻                                 | Gestión 🗸 | Reclamos 👻 | Reclamos 🗸              |                                         |                    |                                                                                                    |
|------|-----------------------------|---------------------------------|-----------------------------|----------------------------------------------------|---------------------------------|---------------------------------------------------|-----------|------------|-------------------------|-----------------------------------------|--------------------|----------------------------------------------------------------------------------------------------|
| Bús  | queda y Gesti               | ión de Órdenes                  | s de Compra                 |                                                    |                                 |                                                   |           |            |                         |                                         |                    |                                                                                                    |
| Ver  | Orden de Cor                | mpra                            |                             |                                                    |                                 |                                                   |           |            |                         |                                         |                    |                                                                                                    |
| Nro. | de OC/Licitación o          | de Origen<br><i>Ej.: 697-47</i> | 5-C107                      | Ver                                                |                                 |                                                   |           |            |                         |                                         |                    |                                                                                                    |
| Bus  | car Orden de                | Compra                          |                             |                                                    |                                 |                                                   |           |            |                         |                                         |                    | ¿Cómo buscar Ordenes de Compra?                                                                                    |
|      | Nombre<br>Proveedor         | e<br>r                          |                             | Ord                                                | enar Por Fecha<br>Desde 27/4/20 | de creación                                       | T         |            |                         |                                         |                    |                                                                                                    |
| l    | Estado<br>Inidad Compradora | o Aceptada<br>a Todos           | ¥                           | Buscar                                             | Hasta 27/5/20                   | )19                                               |           |            |                         |                                         |                    |                                                                                                    |
|      |                             |                                 |                             |                                                    |                                 |                                                   |           |            |                         |                                         |                    | XIDescargar Excel Resultado Búsqueda                                                                               |
|      | Núme<br>ver<br>601918-1     | rro OC<br>                      | No<br>2239-7-lp14 CM de Ha  | m <b>bre OC</b><br>rdware, licencias de :<br>y RED | software                        | Unidad compradora<br>Tribunal de Contratación Púl | blica     |            | Proveedor<br>E SIGN S A | Fecha de creación<br>20/5/2019<br>11:26 | Monto<br>USS 70,21 | Estado Acciones<br>Aceptada Si Concesta<br>Historial Cancelar Adjunto Imprimir<br>Information Concesta<br>Concesta |
|      | Ver<br>601918-1             | -oc<br>11-CM19                  | 2239-7-L<br>incendio,menaje | P12 Prod. contra<br>e,aseo,cuidado perso           | nal                             | Tribunal de Contratación Púl                      | olica     |            | DIMERC S A              | 15/5/2019<br>13:02                      | S 15.173           | Aceptada                                                                                                    |

## **Recepción conforme total**

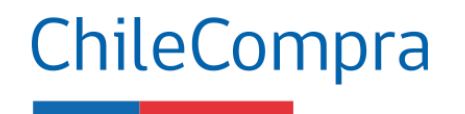

#### **Recepción conforme**

Orden de compra nº: 749221-43-CM19 Proveedor: 89.862.200-2 LATAM AIRLINES GROUP S.A.

Monto de la orden de compra: \$ 54568

¿Qué tipo de recepción desea realizar?

Recepción conforme total

Recepción conforme por hitos

(Este tipo de entregas debe estar acordado entre las partes por contrato o acuerdo complementario) La recepción conforme total se considera cuando el proveedor debe realizar solo un despacho o bien ejecuta y termina un servicio en el tiempo estipulado, según OC y no se consideran más entregas o servicios asociados a la adquisición.

Cerrar

ecepción conform

#### **Recepción Conforme**

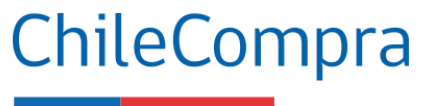

Cerrar

Recepción Conforme Total - Generación Comprobante

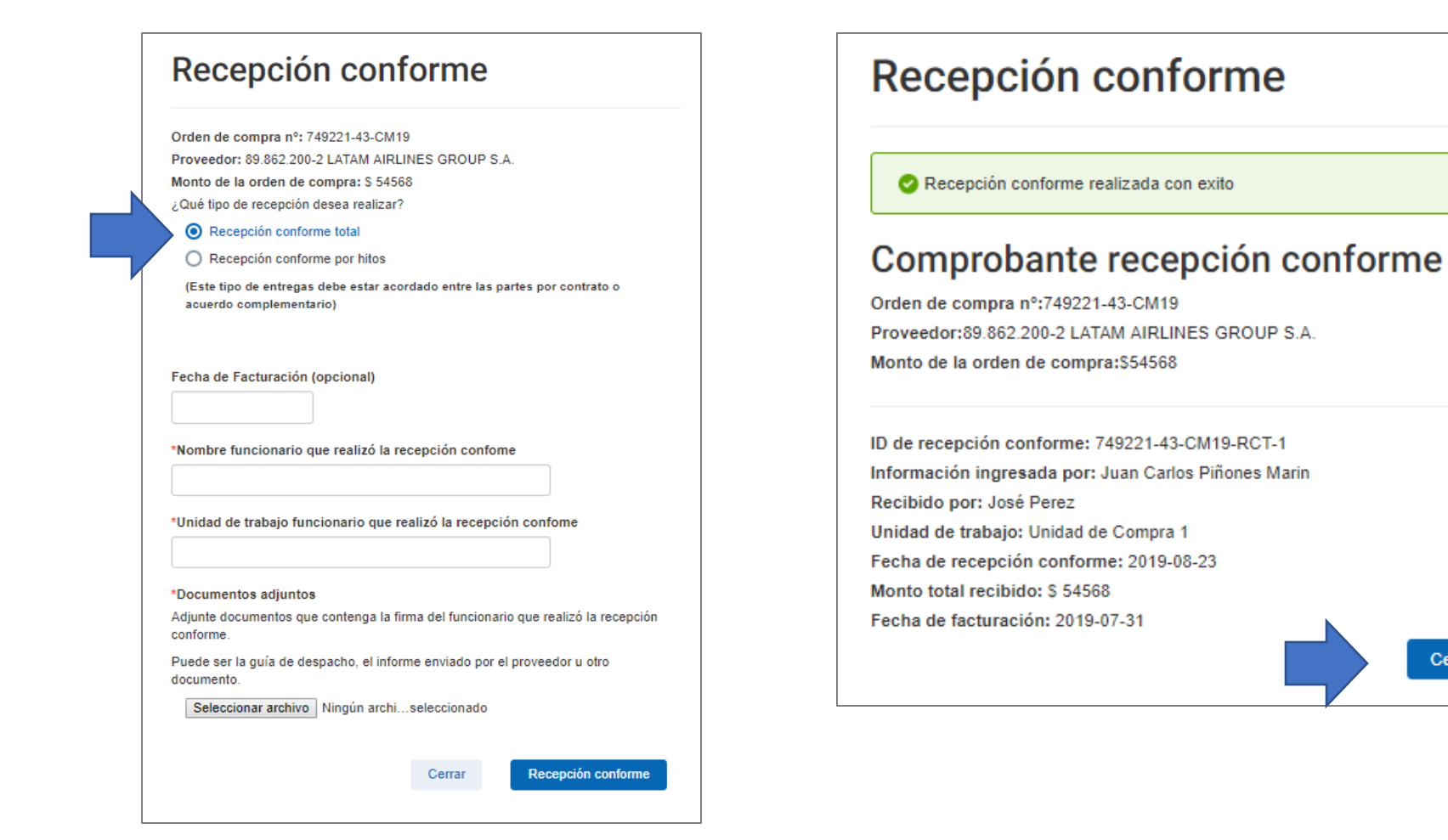

#### **Recepción conforme**

Por Hitos

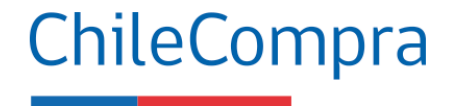

#### Recepción conforme

Orden de compra nº: 749221-43-CM19 Proveedor: 89.862.200-2 LATAM AIRLINES GROUP S.A. Monto de la orden de compra: \$ 54568 ¿Qué tipo de recepción desea realizar?

Recepción conforme total

Recepción conforme por hitos

(Este tipo de entregas debe estar acordado entre las partes por contrato o acuerdo complementario) La recepción conforme por Hitos se considera cuando el proveedor debe realizar más de un despacho o bien ejecuta un servicio en el tiempo, según contrato u orden de compra.

Por cada entrega o servicio brindado por el proveedor, se realizará una recepción conforme.

Cerrar

Recepción con

#### **Recepción conforme**

#### Por Hitos

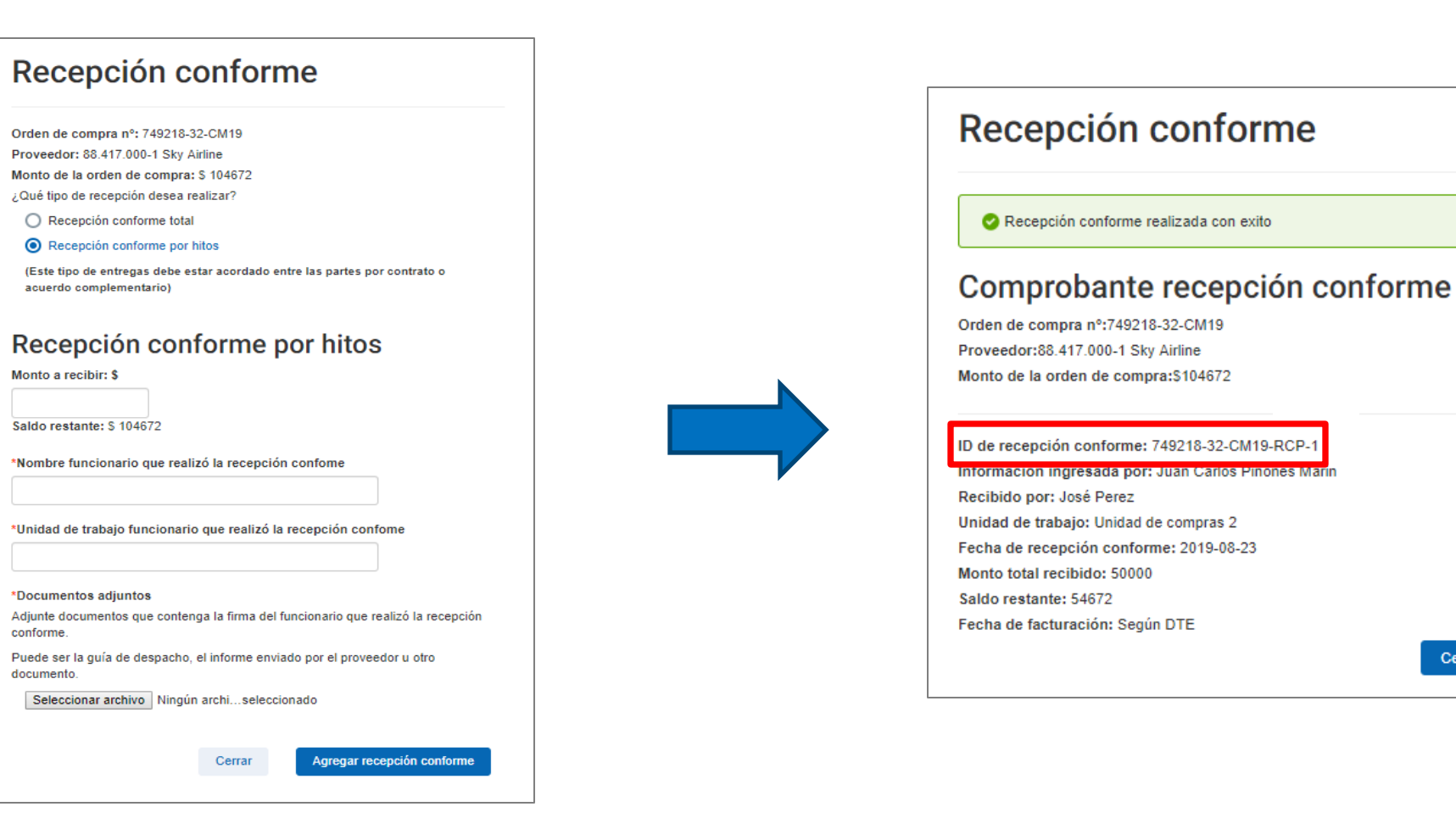

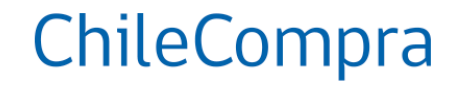

Cerrar

#### **Recepción Conforme**

Asociada al Documento Electrónico (DTE)

|                              |                            |                 |                                                                                                    |                                                                                                    |                    |                            |               |             | 7 |                        |                      |                                        |
|------------------------------|----------------------------|-----------------|----------------------------------------------------------------------------------------------------|----------------------------------------------------------------------------------------------------|--------------------|----------------------------|---------------|-------------|---|------------------------|----------------------|----------------------------------------|
| Rut :                        | 60.505.723-                | 3               |                                                                                                    | Demandante                                                                                                    | i: 0               | Carabineros<br>Carabineros | de Chile - He | ospital de  |   |                        |                      |                                        |
| Dirección<br>Demandante :    | Av.Simon Bo                | livar Nº 220    | 00                                                                                                    | Unidad de C                                                                                                    | ompra : H          | Hospital de C              | arabineros    |             |   | ACEPTA                 | A CON                | 1 S A                                  |
| Teléfono :                   | 56-2-922278                | 736             |                                                                                                    | Estado :                                                                                                    | 00.: 0             | Aceptada                   | 6:11:01       |             |   | Providencia 1760       | ) - Putre - Si       | antiago                                |
|                              | OF                         | RDEN            | DE COMPRA                                                                                                    | N°: 3471                                                                                                    | -1242              | CM19                       |               |             |   |                        |                      |                                        |
| SEÑOR (ES) : /               | Articulos Medicos          | y Quirurgico    | os Chile S.A.                                                                                                    | AS                                                                                                    | r(a) ; Ju          | an Ricardo Ba              | mbach Ugarte  |             |   |                        |                      |                                        |
| DIRECCIÓN :                  | Av. del Valle Nor          | te              |                                                                                                    | FON                                                                                                    | NO : 56            | -2-29584271                |               |             |   |                        |                      |                                        |
| RUT : 7                      | 937 of 355<br>76.209.836-9 |                 |                                                                                                    | FAX                                                                                                    | <b>c</b> : -       |                            |               |             |   |                        |                      |                                        |
|                              | DE COMPRA :                | INCLINE         | P NÉDICOP 1904/75                                                                                                    |                                                                                                    |                    |                            |               |             |   | Cliente<br>R.U.T.      | DIRECCI<br>60.808.00 | ON DE COMPRAS<br>00-7                  |
| FECHA ENTREGA                |                            |                 | 3 MEDICO3- 1004475                                                                                                    |                                                                                                    |                    |                            |               |             |   | Giro                   | VENTA A              | L POR MAYOR N                          |
| DIRECCIONES DE               | F DESPACHO:                | • Av A          | ntonio Varas Nº 2500. Nuño                                                                                              | a Región Metropolitana d                                                                                                    | e Santiago         |                            |               |             |   | Comuna                 | Santiago             | 4S 392, 8VO. PISC                      |
| DIRECCION DE E               | NVIO FACTURA               | : Av.Simo       | n Bolivar Nº 2200                                                                                                    | Nuñoa                                                                                                    | e en nuge          | Región Met                 | ropolitana de | Santiago    |   | Ciudad :               | santiago             |                                        |
| METODO DE DES                | PACHO :                    |                 |                                                                                                    |                                                                                                    |                    | -                          |               | -           |   | Código                 |                      |                                        |
| CONTACTO DE P                | AGO:                       | VALERI/         | A RUBILAR                                                                                                    | 29278086                                                                                                    |                    | TESORERI                   | A.H@HOSCA     | R.CL        |   | 0                      | Producto de j        | prueba                                 |
| FORMA DE PAGO                | <b>)</b> :                 | 30 días o       | contra la recepción conforme                                                                                            | e de la factura                                                                                                    |                    |                            |               |             |   |                        | Documento            | be prueba                              |
| CONTACTO OC :                |                            | Miguel A        | ntonio Araya Ponce                                                                                                    | 56-2-922278736                                                                                                    |                    | miguel.aray                | aponce@HOS    | SCAR.CL     |   |                        |                      |                                        |
| EMAIL ENVIO FA               | CTURA:                     | TESORE          | RIA.H@HOSCAR.CL                                                                                                    |                                                                                                    |                    |                            |               |             |   |                        |                      |                                        |
| Código / ID<br>Licitación CM | Producto                   | Cantidad        | Especificaciones<br>Comprador                                                                                           | Especificaciones<br>Proveedor                                                                                                    | Precio<br>Unitario | Descuento                  | Cargos        | Valor Total |   |                        |                      |                                        |
| 42311510<br>2239-16-LR15     | Vendaje de<br>espuma       | 20              | (1334938)/VENDA<br>MOLNLYCKE ROLLO<br>TUBIGRIP F. 10 CM X<br>10 MT UNIDAD 1361102                                       | (1334938) VENDA<br>MOLNLYCKE ROLLO<br>TUBIGRIP F. 10 CM X<br>10 MT UNIDAD;<br>Código: 1438; Región:<br>RM; Monto por unidad a<br>pagar por despacho: \$0                                         | 10.011,0           | 0 0,00                     | 0,00          | 200.220     |   |                        |                      |                                        |
| 42311532<br>2239-16-LR15     | Apósitos secos             | 3               | (1336197) APÓSITO<br>MOLNLYCKE<br>MELGISOR8<br>ABSORBENTE DE<br>ALGINATO DE CALCIO<br>10 X 20 CM 10<br>UNIDADES 1362376 | (1336197) APÓSITO<br>MOLNLYCKE<br>MELGISORB<br>ABSORBENTE DE<br>ALGINATO DE CALCIO<br>10 X 20 CM 10<br>UNIDADES; Código:<br>251500; Región: RM;<br>Monto por unidad a<br>pagar por despacho: \$0 | 67.965,0           | 0 0,00                     | 0 0,00        | 203.895     |   |                        |                      |                                        |
|                              |                            |                 |                                                                                                    | Orden de Compra                                                                                                    | Neto               |                            | \$            | 404.115     |   |                        | Visualizaci          | ón en ambiente de c                    |
|                              |                            |                 |                                                                                                    | convenio marco                                                                                                    | Dcto.              |                            | \$            | 4.041       |   | Desument               | o Rof                | Falla                                  |
|                              |                            |                 |                                                                                                    |                                                                                                    | Cargo              | os                         | 5<br>c        | 400.074     |   | Ordeo de Compri        | J Kel.               | 2241-117-0E19                          |
|                              |                            |                 |                                                                                                    |                                                                                                    | 19%                | VA                         |               | 400.014     |   | orden de compre        |                      |                                        |
|                              |                            |                 |                                                                                                    |                                                                                                    | Imp                | especifico                 | ۶<br>۶        | 76.014      |   | observación            |                      |                                        |
|                              |                            |                 |                                                                                                    |                                                                                                    | Total              |                            | 5             | 476.088     |   |                        |                      | -                                      |
|                              |                            |                 |                                                                                                    |                                                                                                    | 1014               |                            | -             |             |   |                        | <b>花椒肉</b>           | <b>GALER REPORT</b>                    |
| Disponibilidad               | Presupuestari              | a: Esta<br>SIGF | orden de compra cuenta<br>E.                                                                                            | con disponibilidad pres                                                                                                    | supuestaria        | Folio ingres               | ado 1211 de   | l sistema   |   |                        |                      |                                        |
| Fuente Financia              | amento:                    |                 |                                                                                                    |                                                                                                    |                    |                            |               |             |   |                        | <b>家大会</b>           | 的過度的影響的影響                              |
| Observaciones                |                            |                 |                                                                                                    |                                                                                                    |                    |                            |               |             |   |                        | Ver                  | Res. 0 del 2003<br>fique documento: WW |
|                              |                            |                 |                                                                                                    |                                                                                                    |                    |                            |               |             |   | Solución de Factura El | ectrónice de: www    | a a cardia com                         |

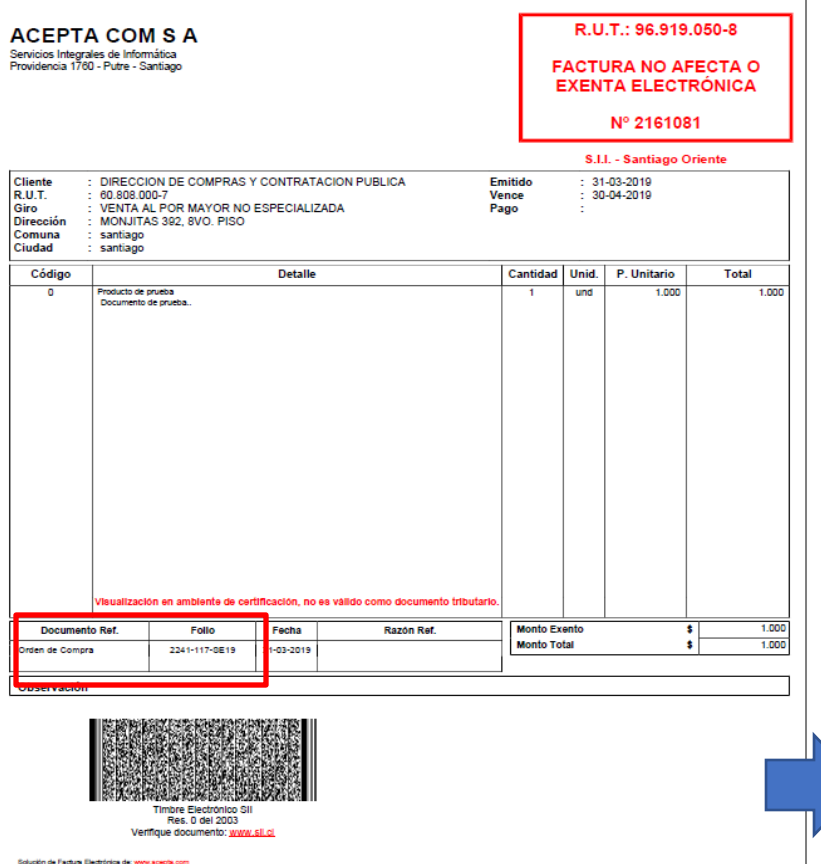

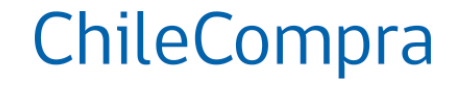

Al momento de facturar, el proveedor debe incluir el ID de la orden de compra, como documento de referencia, orden de compra, al momento de realizar la factura.

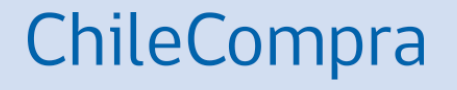

## **Recepción Conforme** Por consumo de saldo

Generación automática de recepción conforme cumplidos días para reclamar factura (Art. 3°, Ley 19.983)

### **Recepción conforme**

Consumo de saldo

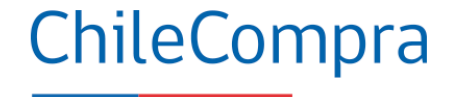

#### Sistema de Gestión de DTE SaaS SOVOS

Internos

| ACEPT                                                       | A COM S A                                                                                                    | -                             | R.U.T                 | A BLECT      | BECTA O<br>RÓNICA | <ul> <li>■</li> <li>G. Criten Corpes Ensistes</li> <li>■ Reduction</li></ul> | Deciden de commer y commercian fue ca                                                                                                    |                                                                                                    |                                                                                                    | 20 ⊞          |                                                                | Pago en 8 días<br>corridos     |
|-------------------------------------------------------------|----------------------------------------------------------------------------------------------------|-------------------------------|-----------------------|--------------|-------------------|------------------------------------------------------------------------------|----------------------------------------------------------------------------------------------------|----------------------------------------------------------------------------------------------------|----------------------------------------------------------------------------------------------------|---------------|----------------------------------------------------------------|--------------------------------|
|                                                             |                                                                                                    |                               |                       | V 216108     | 18                | Description des                                                              | Criterio de Búsqueda: Tipo Feche: Desde: 201                                                                                                    | 404-25 Maeta: 2019-04-25                                                                                                    |                                                                                                    |               |                                                                |                                |
|                                                             |                                                                                                    | 192                           | 611.                  | Samuel 6     | THE PROPERTY.     | Advant & City                                                                | @Estimado Cliente:                                                                                                    |                                                                                                    |                                                                                                    |               |                                                                |                                |
| Classing<br>BLBT<br>Open<br>Dimension<br>Contact<br>Contact | Description de coeffectir destruction Publica<br>el Las ador<br>destructura des exercisi no ESPEcializada<br>esculuta des con Polo<br>lastage | Constant<br>Versite<br>Finger | 34                    | 129          |                   |                                                                              | Schanschöde Okonomis Pir Inscarbio, 8 documents Augra<br>Paule molecules auf Landon Inder genese diepfage autoritiescon<br>Pedra der<br>Recipitale Catteria<br>Tipp Documenta<br>Topo Sorte                                                                                                    | x yil doomiirtos Richaudos.<br>Dede:<br>7 25-04-2019                                                                                                    | Hete: 25-04-2017                                                                                                    |               |                                                                | Sigfol                         |
| Collap                                                      | Evale                                                                                                    | Carticlast                    | (mail )               | P. Swianu    | Tutal             |                                                                              | Ricar                                                                                                    |                                                                                                    |                                                                                                    |               |                                                                | Slotez                         |
| 1.1                                                         | become months                                                                                                    | 125                           | -                     |              |                   |                                                                              | Penderzes                                                                                                    |                                                                                                    |                                                                                                    | ۵             |                                                                |                                |
|                                                             |                                                                                                    |                               |                       |              |                   |                                                                              | Por Intercentio<br>Annytedis per el Sil                                                                                                    |                                                                                                    |                                                                                                    | 0             |                                                                | Sistema de Información para la |
|                                                             |                                                                                                    |                               |                       |              |                   |                                                                              | COL La parale deverse function & big plan and<br>term 1 and 1 and 1 | 190         190.0         INNEX         1           33         275493         % 979.00-         8           34         216034         % 979.00-         8           34         216394         % 979.00-         8           34         216395         % 979.00-         8           34         216395         % 979.00-         8 | NOTION         PETER         TO           2019-64-01         SUBSCOL         TO           2019-64-01         2019-64-01         TO           2019-64-01         2019-64-01         TO           2019-64-01         2019-64-01         TO           2019-64-01         2019-64-01         TO           2019-64-01         2019-60-02         TO           2019-64-01         2019-60-02         TO           2019-64-01         2019-60-02         TO           2019-64-01         2019-60-02         TO           2019-64-01         2019-60-02         TO           2019-64-01         2019-60-02         TO           2019-64-02         2019-60-02         TO | 1000 E0384002 | 940,000<br>040,000<br>040,000<br>040,000<br>040,000<br>040,000 |                                |
| nie e lan                                                   | Total Associated                                                                                                    | Barti La<br>Barti Tel         |                       | _            |                   |                                                                              | er B                                                                                                    |                                                                                                    | 34.15                                                                                                    |               |                                                                |                                |
|                                                             | C <sup>R</sup>                                                                                                    | <b>P</b> °                    | ihile<br><b>/Ie</b> i | Comp<br>rcac | ra<br>IoPúblio    | со —                                                                         | Consi                                                                                                    | umo d<br>8,1                                                                                                    | le sal                                                                                                    | do —          | - 5                                                            | Servicio de<br>Impuestos       |

#### Recepción Conforme por consumo de saldo

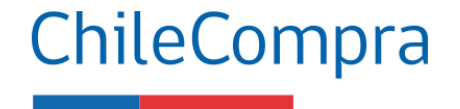

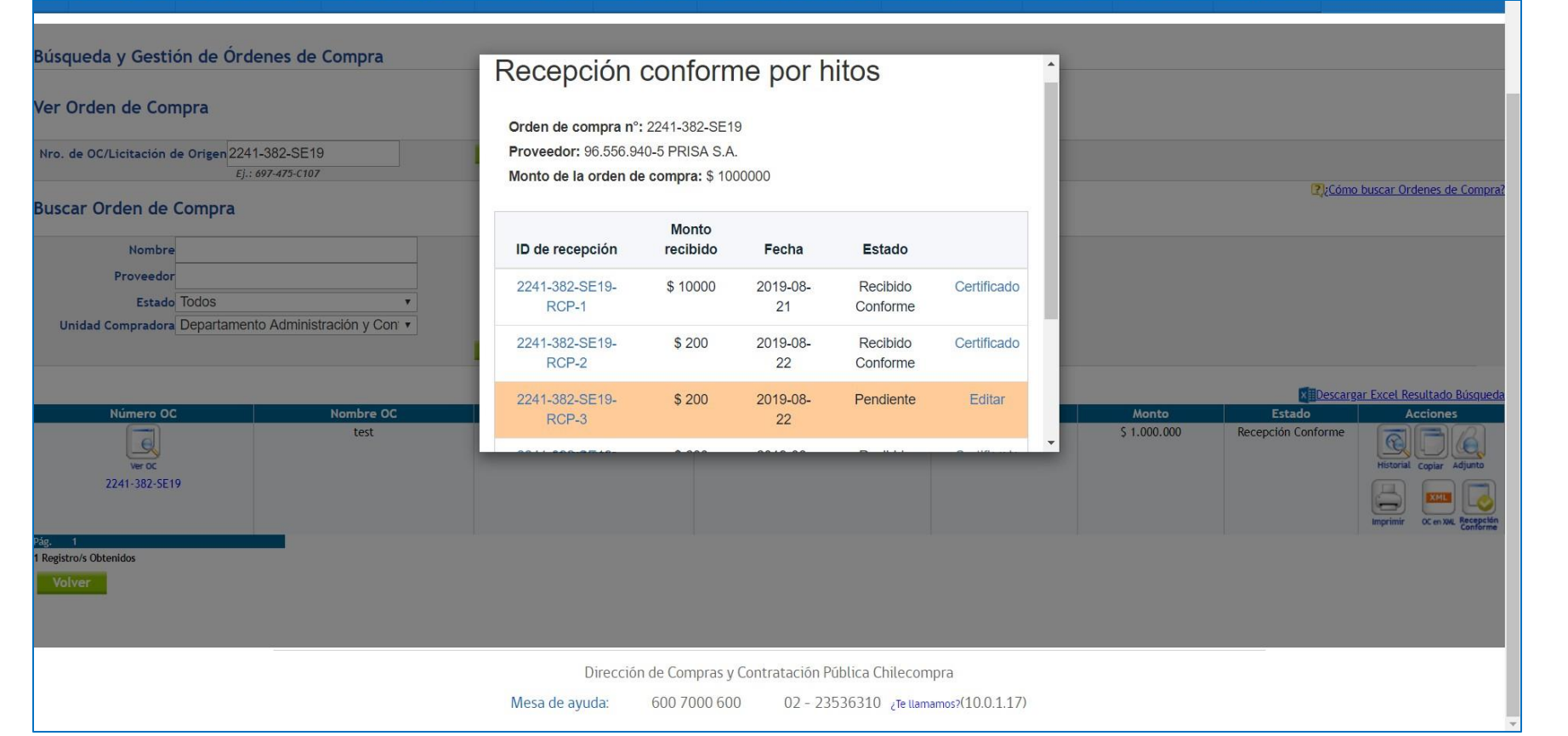

En el momento "8,1" días, el Sistema de Gestión de DTE, informa a MP la aprobación de un DTE, y en MP registra el Consumo de Saldo respectivo a dicha Orden de Compra.

Comprador deberá adjuntar documentos para normalizar este consumo.

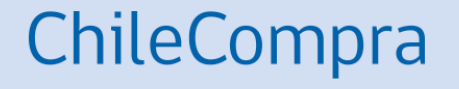

## Anular Recepción Conforme

## **Anular Recepción Conforme**

ChileCompra

Permite anular recepción conforme realizada con errores

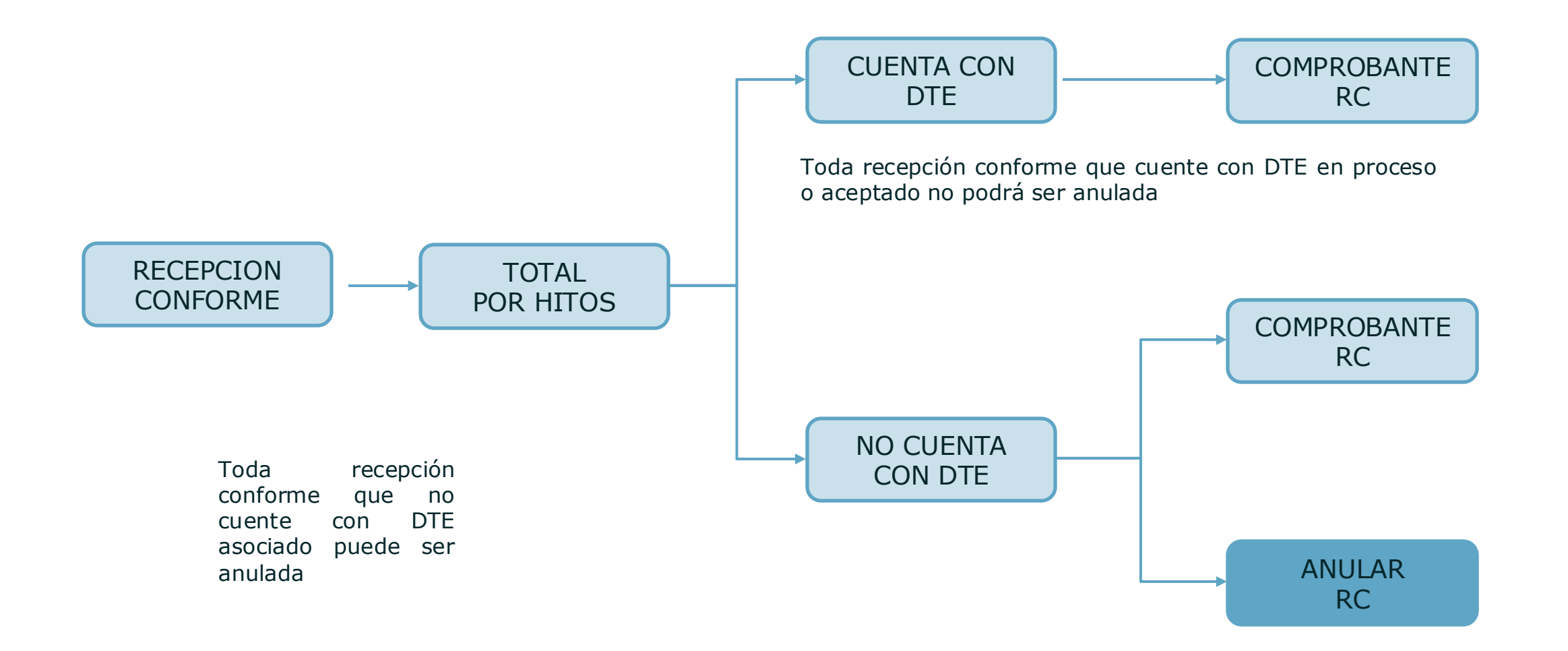

## Anula Recepción Conforme

Permite anular recepción conforme realizada con errores

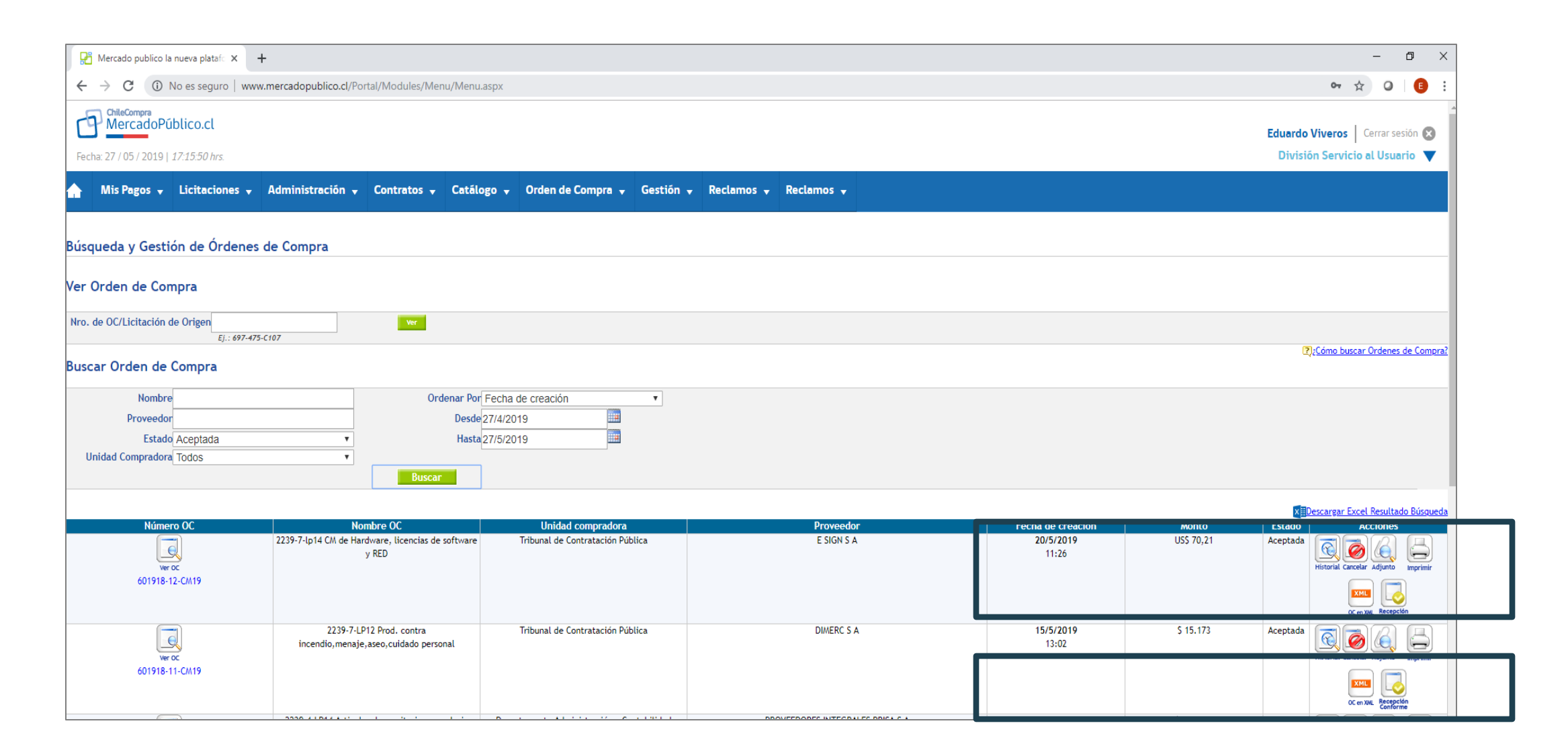

## **Anula Recepción Conforme**

Permite anular recepción conforme realizada con errores

| Orden de compra<br>Proveedor: 96.91<br>Monto Orden de | a n°: 2058-55-Si<br>9.050-8 Acepta<br>Compra: \$ 214 | E20<br>com<br>200 |                   |                           |
|-------------------------------------------------------|------------------------------------------------------|-------------------|-------------------|---------------------------|
| ID de recepciór                                       | Monto<br>n recibido                                  | Fecha             | Estado            |                           |
| 2058-55-SE20-RC                                       | T-1 \$ 214200                                        | 2020-04-06        | Anulada           | Ver comprobante           |
| 2058-55-SE20-RC                                       | T-2 \$214200                                         | 2020-04-06        | Recibido Conforme | Ver comprobante<br>Anular |
| Total Recibido: \$<br>Saldo restante: \$              | 214200<br>0                                          |                   |                   |                           |
|                                                       |                                                      |                   |                   | Cerrar                    |

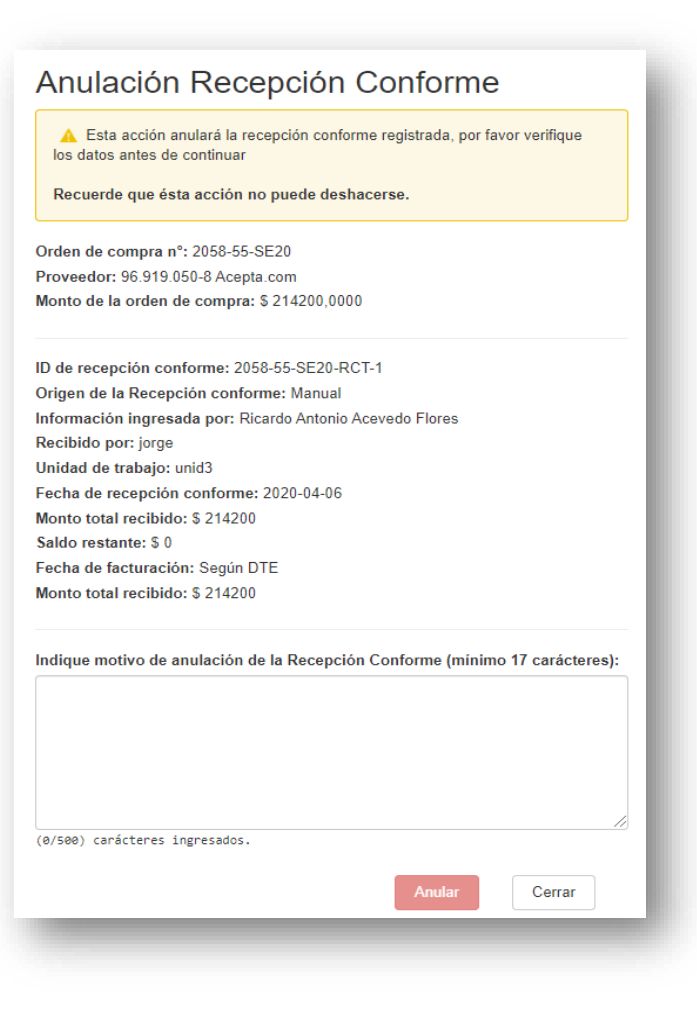

## **Anula Recepción Conforme**

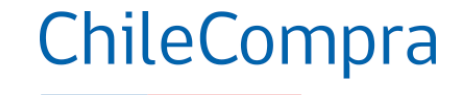

#### Permite anular recepción conforme realizada con errores

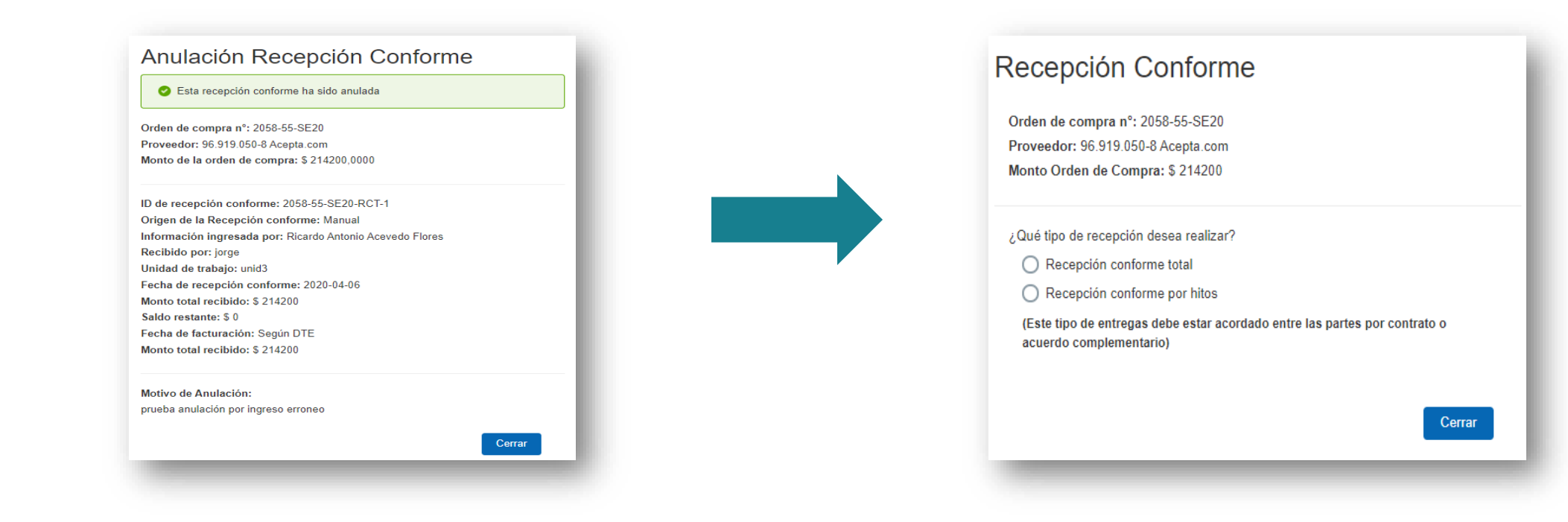

#### Ajuste de compromiso presupuestario

Permite realizar los ajustes en la orden de compra desde Mercado Público cuando es aceptada por el proveedor. Recuerda que el pago se puede realizar en monedas diferentes al peso chileno, CLP, Dólar u otro. ,5 ,5 ,5

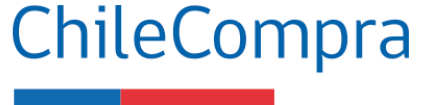

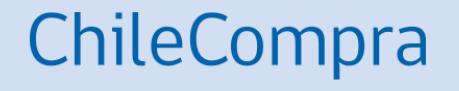

## Interoperabilidad

Uso del Módulo de Ajustes OC Estado Aceptada o Recepción Conforme

ChileCompra

Pasos clave en la Gestión de la OC en Mercado Público

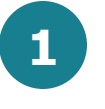

Modificar valor o imputación presupuestaria en SIGFE desde la OC en Mercado Público

Esto constituye ajustes al compromiso generado en SIGFE en validación por Fase 2.

Los cambios se pueden hacer siempre desde que la OC queda en estado aceptada por parte del proveedor en adelante.

| ٢              |                                                    | blico.cl           |                                               |                                                               |                               |                   |                                    |                                |                     |                    | Cerrar sesión                     |
|----------------|----------------------------------------------------|--------------------|-----------------------------------------------|---------------------------------------------------------------|-------------------------------|-------------------|------------------------------------|--------------------------------|---------------------|--------------------|-----------------------------------|
| Fe             | cha: 1 / 07 / 2021   <i>12</i>                     | 1:39:26 hrs.       |                                               |                                                               |                               |                   |                                    |                                |                     | Subsecre           | etaria (                          |
| ۰              | Mts Pagos 👻                                        | Licitaciones 👻     | Administración 🖌 Cont                         | ratos 🗸 Catálogo 🗸                                            | COMPRA ÁGIL                   | Orden de Compra 👻 | Documento Tributario 👻             | Gestión 🗸                      |                     |                    |                                   |
| Bús            | queda y Gestio                                     | ón de Órdenes      | : de Compra                                   |                                                               |                               |                   |                                    |                                |                     |                    |                                   |
| Ver            | Orden de Con                                       | npra               |                                               |                                                               |                               |                   |                                    |                                |                     |                    |                                   |
| Nro.           | . de OC/Licitación d                               | e Origen 619-136-5 | SE21                                          | Var                                                           |                               |                   |                                    |                                |                     |                    |                                   |
| Bus            | car Orden de (                                     | Compra             |                                               |                                                               |                               |                   |                                    |                                |                     | 2);53              | imo buscar Ordenes de Compra?     |
|                | Nombre<br>Proveedor<br>Estado<br>Unidad Compradora | Todos<br>Todos     | <b>v</b>                                      | Ordenar Por Fecha<br>Desde 1/6/202<br>Hasta 1/7/202<br>Buscar | de creación<br>1<br>1         |                   |                                    |                                |                     |                    |                                   |
|                |                                                    |                    |                                               |                                                               |                               |                   |                                    |                                |                     | × IIDesc           | argar Excel Resultado Búsqueda    |
|                | Número (                                           | x I                | Nombre OC<br>Adquisición artículos de escrito | rio Subsecreta                                                | compradora<br>ría dada sincia | COMERCIAI         | Proveedor<br>L RED OFFICE LIMITADA | Fecha de creación<br>18/6/2021 | Monto<br>\$ 553.678 | Estado<br>Aceptada | Acciones                          |
|                | Ver DC                                             |                    |                                               |                                                               |                               |                   |                                    | 15:46                          |                     |                    | Historial Copiar Cancelar Adjunto |
|                | 619-136-AG                                         | :21                |                                               |                                                               |                               |                   |                                    |                                |                     |                    |                                   |
|                |                                                    |                    |                                               |                                                               |                               |                   |                                    |                                |                     |                    | Imprimir OC en 106. Presupuesto   |
| Pág.<br>1 Regi | 1<br>stro/s Obtenidos                              |                    |                                               |                                                               |                               |                   |                                    |                                |                     |                    |                                   |
| V              | olver                                              |                    |                                               |                                                               |                               |                   |                                    |                                |                     |                    |                                   |

Pasos clave en la Gestión de la OC en Mercado Público

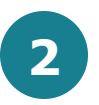

Desde el momento en que la OC es aceptada por el proveedor se activa el módulo de ajustes en grilla de acciones.

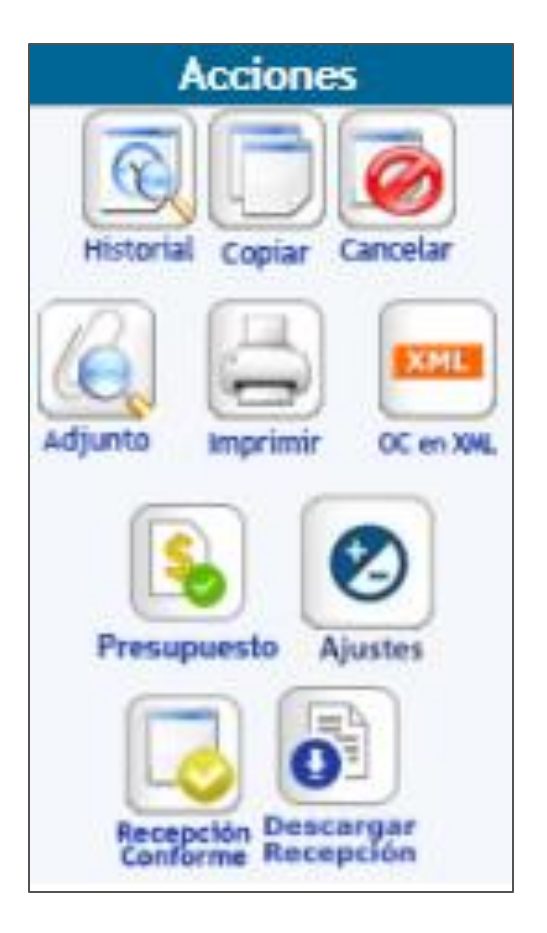

Pasos clave en la Gestión de la OC en Mercado Público

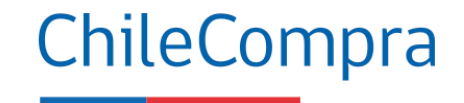

3

Al ingresar en el módulo de ajustes muestra la validación actual del compromiso que se requiere ajustar

| ×<br>Disponibilidad presupuestaria 🛛                                                                                                    |  |
|----------------------------------------------------------------------------------------------------|--|
| Para esta orden de compra se ha ingresado la siguiente información<br>presupuestaria.                                                                                                    |  |
| ID de orden de compra: 619-136-AG21<br>Monto de orden de compra: \$ 553.678<br>Proveedor: 77.012.870-6 - COMERCIAL RED OFFICE LIMITADA<br>Tipo de presupuesto: Anual<br>Área Transaccional: 1001 - Subsecretaría |  |
| Título del Compromiso                                                                                                    |  |
| Descripción del compromiso Orden de Compra : 619-136-AG21                                                                                                    |  |
| Concepto presupuestario<br>2204001 - Materiales de Oficina                                                                                                    |  |
| Folio del compromiso cierto SIGFE<br>248                                                                                                    |  |
| Cerrar Editar                                                                                                    |  |

Pasos clave en la Gestión de la OC en Mercado Público

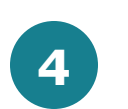

Para poder ajustar el compromiso debemos seleccionar opción editar.

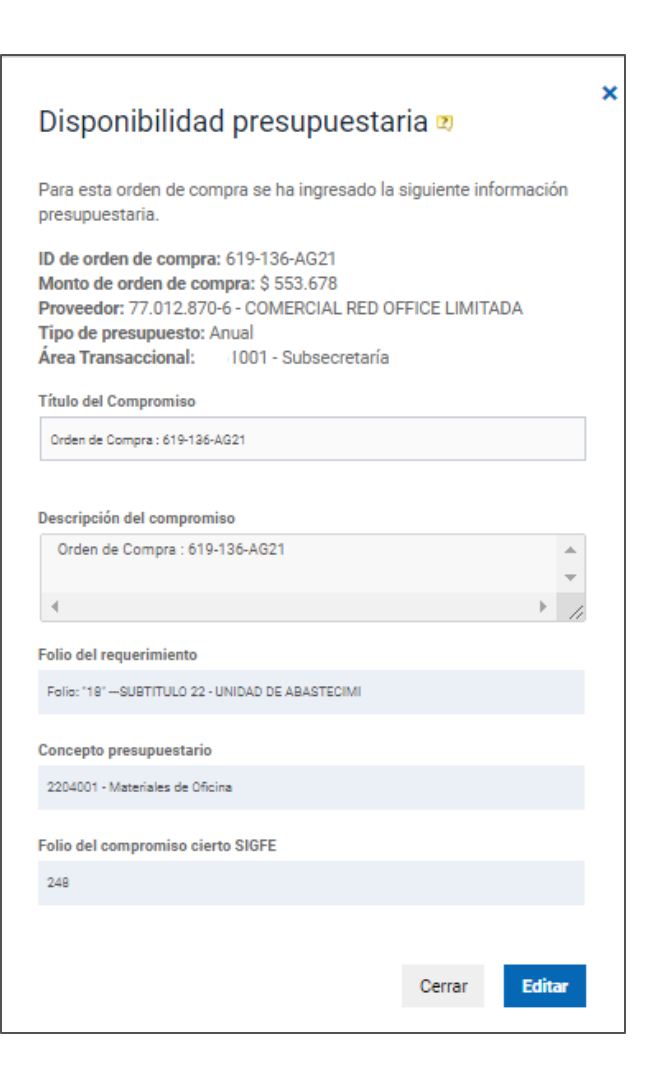

Pasos clave en la Gestión de la OC en Mercado Público

5

Al seleccionar editar se obtiene la información de compromiso de Sigfe y permite modificar valor o cambiar imputación.

#### Disponibilidad presupuestaria 🛛

Esta orden de compra cuenta con validación presupuestaria y se ha creado el folio de compromiso cierto en SIGFE con la siguiente información. ChileCompra

ID de orden de compra: 619-136-AG21 Monto de orden de compra: \$ 553.678 Proveedor: 77.012.870-6 - COMERCIAL RED OFFICE LIMITADA

Área Transaccional: 001 - Subsecretaría

Folio del compromiso cierto SIGFE: 248

Valor compromiso SIGFE en Pesos: \$553.678

Pasos clave en la Gestión de la OC en Mercado Público

6

Si se quiere cambiar el valor se debe ingresar el valor final que se quiere obtener en compromiso y automáticamente calcula diferencia positiva o negativa del ajuste que se realizará en compromiso SIGFE.

#### Disponibilidad presupuestaria 🛛 Esta orden de compra cuenta con validación presupuestaria y se ha creado el folio de compromiso cierto en SIGFE con la siguiente información. ID de orden de compra: 619-136-AG21 Monto de orden de compra: \$ 553.678 Proveedor: 77.012.870-6 - COMERCIAL RED OFFICE LIMITADA Tipo de presupuesto: Anual Área Transaccional: 1001 - Subsecretaría Folio del compromiso cierto SIGFE: 248 Valor compromiso SIGFE en Pesos: \$553.678 Valor Compromiso Ajustado en Pesos: 454000 Diferencia a Ajustar: -99678

Pasos clave en la Gestión de la OC en Mercado Público

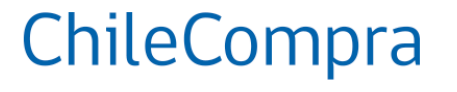

#### 7

Para cualquier tipo de ajuste es obligatorio seleccionar tipo de ajuste desde listado desplegable e ingresar nombre y unidad del responsable del ajuste.

Para ajustes positivos debe existir disponibilidad presupuestaria en concepto presupuestario utilizado.

| npo de Ajuste:                                                                                           |   | _ |
|----------------------------------------------------------------------------------------------------|---|---|
| Tipo de Cambio Facturacion                                                                               | - |   |
| AUSIAGO DOF (NOMDF2/UNICAG);                                                                             |   |   |
| JUAN UNIDAD 1                                                                                            |   |   |
|                                                                                                    |   |   |
| Folio del requerimiento                                                                                  |   |   |
| Folio del requerimiento<br>Folio: "18"SUBTITULO 22 - UNIDAD DE ABASTECIMIENTO                            | • |   |
| Folio del requerimiento<br>Folio: "18"SUBTITULO 22 - UNIDAD DE ABASTECIMIENTO<br>Concepto Presupuestario | - |   |

Folio del requerimiento

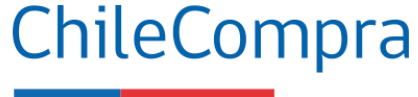

Pasos clave en la Gestión de la OC en Mercado Público

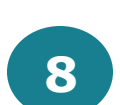

Si se requiere cambiar la imputación presupuestaria se selecciona el requerimiento y concepto o sólo el concepto presupuestario y se valida generando ajuste.

|                                                                         | •   |
|-------------------------------------------------------------------------|-----|
| Concepto Presupuestario                                                 |     |
| Seleccione                                                              | -   |
| Seleccione                                                              |     |
| 2204005 - Materiales y Útiles Quirúrgicos                               |     |
| 2208001 - Servicios de Aseo                                             | - 1 |
| 2204999 - Otros                                                         | - 1 |
| 2204007 - Materiales y Útiles de Aseo                                   | - 1 |
| 2212002 - Gastos Menores                                                | - 1 |
| 2204013 - Equipos Menores                                               | - 1 |
| 2206001 - Mantenimiento y Reparación de Edificaciones                   | - 1 |
| 2207002001 - Servicio de impresión, afiches, folletos, revistas y otros |     |
| Cerrar Acept                                                            | ar  |

| D de orden de compra: 619-136         | 5-AG21                                |       | - 1      |   |
|---------------------------------------|---------------------------------------|-------|----------|---|
| Monto de orden de compra: \$ 5        | 53.678                                |       |          |   |
| Proveedor: 77.012.870-6 - COM         | ERCIAL RED OFFICE LIMITADA            |       |          |   |
| Tipo de presupuesto: Anual            |                                       |       |          |   |
| Área Transaccional: 001 - 3           | Subsecretaría                         |       |          |   |
|                                       |                                       |       |          |   |
| Folio del compromiso cierto SIGFE:    | 249                                   |       |          |   |
| /alor compromiso SIGFE en Pesos:      | \$553.678                             |       | _        |   |
| Folio: "57" SUBTITULO 21 - COORDINAG  | CION MERCADO DE CAPITALES             |       |          |   |
| Folio: "58" SUBTITULO 21 - COORDINA(  | CION MEJORAMIENTO DE GASTO PUBLICO    |       |          |   |
| Folio: "59"SUBTITULO 21 - COORDINAG   | CION MACROECONOMICA                   |       |          |   |
| Folio: 1601 SUBTITULO 21 - COORDINAG  | CION LEGISLATIVA                      |       |          |   |
| Folio: "62" SUBTITUE 0.21 - COORDINAL | CION LABORAL                          |       |          |   |
| Folio: "63" SUBTITULO 21 - COORDINAC  | CION DE SERVICIOS RELACIONADOS        |       |          |   |
| Folio: "65" SUBTITULO 21 - COORDINAG  | CION FACILITACION DE COMERCIO Y DESAF | ROLLO | SOSTENIE | L |
| Folio: "66" SUBTITULO 21 - COMUNICA   | CIONES DE SUBSECRETARIO               |       |          |   |
| Folio: "67" SUBTITULO 21 - COORDINA(  | CION COMUNICACIONES DE MINISTRO       |       |          |   |
| Folio: "68" SUBTITULO 21 - DEPARTAM   | ENTO ADMINISTRATIVO                   |       |          |   |
| Folio: "69" SUBTITULO 21 - ATENCION . | A AUTORIDADES                         |       |          |   |
| Folio: "70" SUBTITULO 21 - APOYO ASE  | SORES                                 |       |          |   |
| Folio: 1981 SUBTITULO 24 TRANSFEREN   | NCIAS CORRIENTES                      |       |          |   |
| Folio: 116 BOBTTOLO 22 - COMUNIC      | SUBTITULO 21                          |       |          |   |
| Folio: "167" SUBTITULO 29 - DEPARTAN  | VENTO ADMINISTRATIVO                  |       |          |   |
| Folio: "211" COORDINACION ASUNTO I    | NTERNACIONALES - SUBTITULO 21         |       |          |   |
| Folio: "287" SUBTITULO 22 - ATENCION  | A AUTORIDADES                         |       |          |   |
| Folio: "303" SUBTITULO 29 - INFORMÁT  | TICA                                  |       |          |   |
| Folio: "18" SUBTITULO 22 - UNIDAD DE  | ABASTECIMIENTO                        | -     |          |   |
| Concepto Presupuestario               |                                       |       |          |   |
|                                       |                                       |       |          |   |
| 2204001 - Materiales de Oficina       |                                       | -     |          |   |

Pasos clave en la Gestión de la OC en Mercado Público

9

Una vez realizado el ajuste requerido, se aceptan los cambios seleccionando botón "aceptar" para que se realice la operación en SIGFE.

| ID de orden de compra: 619-128<br>Monto de orden de compra: \$ 1.<br>Proveedor: 76.095.570-1 - MAG<br>Tipo de presupuesto: Anual<br>Área Transaccional. 1001 - § | I-SE21<br>999.988<br>ENTA CAPACIT<br>Subsecretaría | TACION LTI   | DA               |
|----------------------------------------------------------------------------------------------------|----------------------------------------------------|--------------|------------------|
| Folio del compromiso cierto SIGFE:                                                                                                    | 236                                                |              |                  |
| Valor compromiso SIGFE en Pesos:                                                                                                    | \$1.999.988                                        |              |                  |
| Valor Compromiso Ajustado en Peso                                                                                                    | 06:                                                |              |                  |
| 2000000                                                                                                    |                                                    |              |                  |
| Diferencia a Ajustar:                                                                                                    |                                                    |              |                  |
| 12                                                                                                    |                                                    |              |                  |
| Tipo de Ajuste:                                                                                                    |                                                    |              |                  |
| Tipo de Cambio Facturacion                                                                                                    |                                                    |              | -                |
| Ajustado por (Nombre/unidad):                                                                                                    |                                                    |              |                  |
| JUAN UNIDAD 1                                                                                                    |                                                    |              |                  |
| Folio del requerimiento                                                                                                    |                                                    |              |                  |
| Folio: "2" SUBTITULO 22 - DEPARTAME                                                                                                    | NTO ADMINISTRAT                                    | IVO          | -                |
| Concepto Presupuestario                                                                                                    |                                                    |              |                  |
| 2211002 - Cursos de Capacitación                                                                                                    |                                                    |              | -                |
| Saldo Disponible: 11008012                                                                                                    |                                                    |              |                  |
| Cuento con más de un concepto<br>validación presupuestaria                                                                                                    | presupuestario, 1                                  | seleccionaré | é otra opción de |
|                                                                                                    |                                                    | Cerrar       | Aceptar          |
|                                                                                                    |                                                    |              |                  |

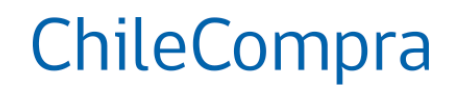

Pasos clave en la Gestión de la OC en Mercado Público

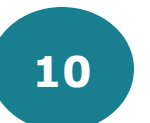

Realizado correctamente el ajuste se obtiene el comprobante indicando la validación correcta del ajuste de compromiso.

| Se ha validado y creado correctamente el compromiso cierto en SIGFE con la siguiente información ID de orden de compra: 619-128-SE21 Monto de orden de compra: \$ 1.999.988 Provedor: 76.095.570-1 - MAGENTA CAPACITACION LTDA Tipo de presupuesto: Anual Área Transaccional: 001 - Subsecretaría Título del Compromiso   Orden de Compra: 619-128-SE21 Modulo Ajuste   Descripción del compromiso   Orden de Compra: 619-128-SE21 Tipo de Ajuste: _desAjuste   Folio del requerimiento Folio del requerimiento Folio del requerimiento 2211002 - Cursos de Capacitación Folio del compromiso cierto SIGFE 233 Cerrar | isponibilidad presupuestaria 🛛                                                                                                    | × |
|----------------------------------------------------------------------------------------------------|----------------------------------------------------------------------------------------------------|---|
| ID de orden de compra: 619-128-SE21<br>Monto de orden de compra: \$ 1.999.988<br>Proveedor: 76.095.570-1 - MAGENTA CAPACITACION LTDA<br>Tipo de presupuesto: Anual<br>Área Transaccional: 001 - Subsecretaría<br>Título del Compromiso<br>Orden de Compra: 619-128-SE21 Modulo Ajuste<br>Descripción del compromiso<br>Orden de Compra: 619-128-SE21 Tipo de Ajuste: _desAjuste<br>Ajustado por: JUAN UNIDAD 1<br>4<br>Folio: '2'SUBTITULO 22 - DEPARTAMENTO ADMINISTRATIVO<br>Concepto presupuestario<br>2211002 - Cursos de Capacitación<br>Folio del compromiso cierto SIGFE<br>253                                | Se ha validado y creado correctamente el compromiso<br>cierto en SIGFE con la siguiente información                                                                                                    |   |
| Orden de Compra : 619-128-SE21 Modulo Ajuste Descripción del compromiso Orden de Compra : 619-128-SE21 Tipo de Ajuste: _desAjuste Ajustado por: JUAN UNIDAD 1                                                                                                    | de orden de compra: 619-128-SE21<br>onto de orden de compra: \$ 1.999.988<br>oveedor: 76.095.570-1 - MAGENTA CAPACITACION LTDA<br>oo de presupuesto: Anual<br>ea Transaccional: 001 - Subsecretaría<br>ulo del Compromiso |   |
| Descripción del compromiso Orden de Compra : 619-128-SE21 Tipo de Ajuste: _desAjuste Ajustado por: JUAN UNIDAD 1  Folio: '2' -SUBTITULO 22- DEPARTAMENTO ADMINISTRATIVO Concepto presupuestario 2211002 - Cursos de Capacitación Folio del compromiso cierto SIGFE 253 Cerrar                                                                                                    | rden de Compra : 619-128-SE21 Modulo Ajuste                                                                                                    |   |
| Folio: '2' -SUBTITULO 22 - DEPARTAMENTO ADMINISTRATIVO Concepto presupuestario 2211002 - Cursos de Capacitación Folio del compromiso cierto SIGFE 258 Cerrar                                                                                                    | scripción del compromiso<br>Orden de Compra : 619-128-SE21 Tipo de Ajuste: _desAjuste<br>Ajustado por: JUAN UNIDAD 1<br>io del requerimiento                                                                              | • |
| Concepto presupuestario 2211002-Cursos de Capacitación Folio del compromiso cierto SIGFE 253 Cerrar                                                                                                    | plio: "2"SUBTITULO 22 - DEPARTAMENTO ADMINISTRATIVO                                                                                                    |   |
| 2211002 - Cursos de Capacitación<br>Folio del compromiso cierto SIGFE<br>253<br>Cerrar                                                                                                    | ncepto presupuestario                                                                                                    |   |
| Folio del compromiso cierto SIGFE<br>253<br>Cerrar                                                                                                    | 211002 - Cursos de Capacitación                                                                                                    |   |
| 253<br>Cerrar                                                                                                    | io del compromiso cierto SIGFE                                                                                                    |   |
| Cerrar                                                                                                    | 53                                                                                                    |   |
| Cerrar                                                                                                    |                                                                                                    |   |
|                                                                                                    | Cerrar                                                                                                    |   |

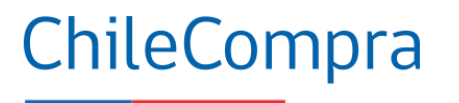

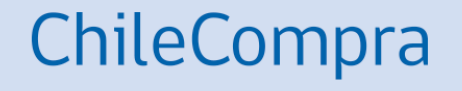

Buen Uso del Módulo de Ajustes OC Estado Aceptada o Recepción Conforme

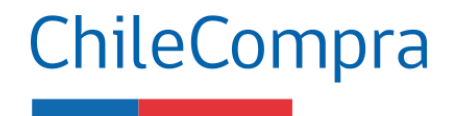

Consideraciones para buen uso de Módulo de Ajustes

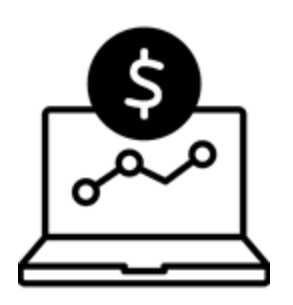

Los cambios en el valor e imputación presupuestaria se realizan en pasos diferentes, en primer lugar podemos ajustar el valor del compromiso inicial (positivo o negativo) y luego de aceptado este cambio, volvemos a ingresar a través del módulo de ajustes y generamos el cambio de imputación presupuestaria esperada, es decir, en 2 pasos.

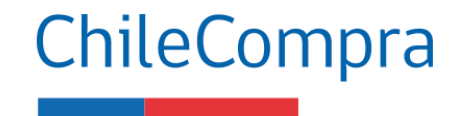

Consideraciones para buen uso de Módulo de Ajustes

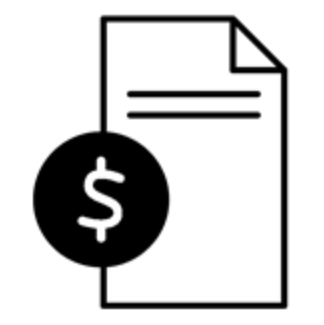

Para una buena imputación o cambio en valor automáticamente solo podrá seleccionar una opción a la vez.

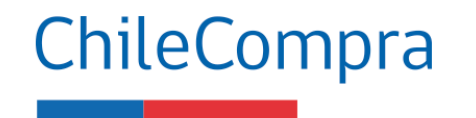

Consideraciones para buen uso de Módulo de Ajustes

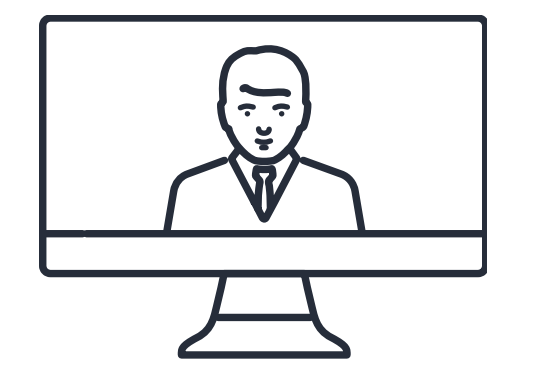

Los ajustes en los **compromisos devengados** se permiten siempre y **cuando exista disponibilidad presupuestaria en el requerimiento** y concepto asociado a la validación.

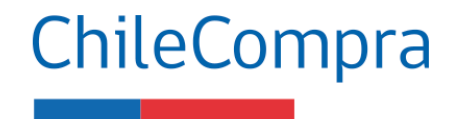

Consideraciones para buen uso de Módulo de Ajustes

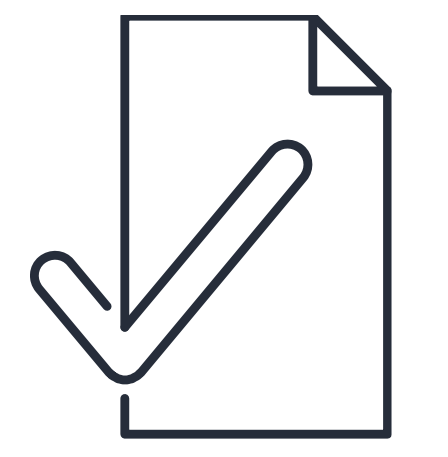

En caso de **diferencias negativas en el devengo** sólo tendrá como tope para ajustar, **la diferencia entre el valor de compromiso** y valor de devengo, no pudiendo rebajar más allá de esa diferencia.

ChileCompra

Consideraciones para buen uso de Módulo de Ajustes

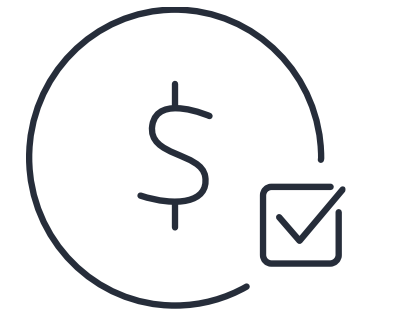

Los ajustes en los **compromisos devengados** se permiten siempre y **cuando exista disponibilidad presupuestaria en el requerimiento** y concepto asociado a la validación.

Utiliza bien SIGFE

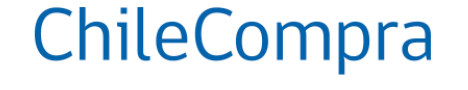

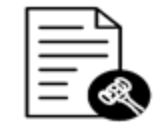

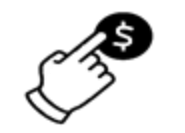

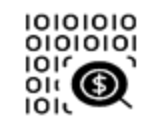

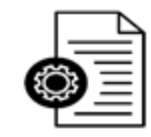

Registra todo ajuste o edición en la Orden de Compra en Mercado Público Solo podrás realizar ajustes de aquellas OC que provengan de validación por fase 2

Para validar el ajuste debes adjuntar la copia de documentos en opción de Mercado Público, por ejemplo: resolución de término de contrato anticipado, resolución multas aplicadas en aquellos casos que lo ameriten Los ajustes en los compromisos devengados se permiten siempre y cuando exista disponibilidad presupuestaria en el requerimiento y concepto asociado a la validación

## ¿Necesitas Ayuda?

Revisa nuestros canales de atención

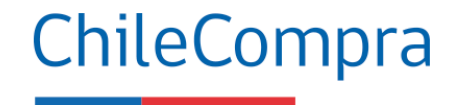

#### Centro de Ayuda: ayuda.mercadopublico.cl

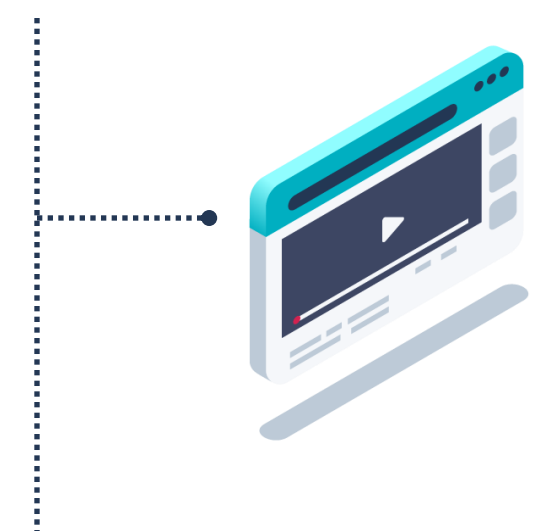

#### Material de apoyo

Información para responder las consultas más frecuentes de los usuarios y acceder a material de descarga como guías de uso, tutoriales en video e infografías.

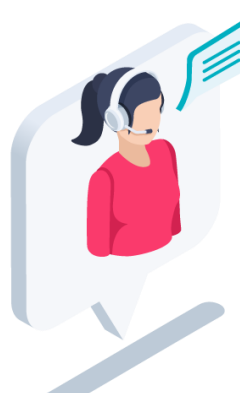

#### **Asistente Virtual**

Resuelve dudas derivando consultas a material de apoyo del Centro de Ayuda. También tiene opción de contacto con ejecutivo para resolución en línea.

¿Prefieres • Ayuda telefónica?

#### Mesa de ayuda telefónica

**600 7000 600** ☐ +56 2 2429 7709 IVR 24x7
★ Atopsión ofecutivo de lunes a viernes de 0 a 10 br

⊘ Atención ejecutivo de lunes a viernes de 9 a 19 hrs.

## Capacítate en línea y de forma gratuita

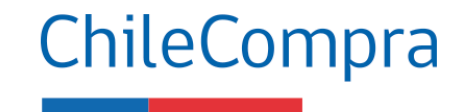

#### www.chilecompra.cl

#### Capacitación on-line

http://capacitacion.chilecompra.cl

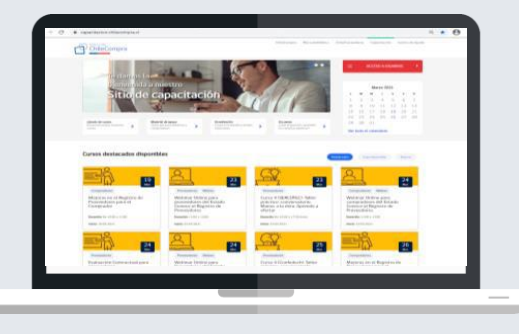

#### www.mercadopublico.cl

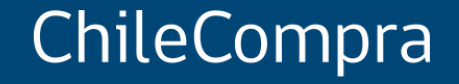

# Interoperabilidad y pago oportuno

Departamento de Formación y Capacitación de Usuarios